# tBOX110-APL-MR series

**Embedded System** 

**User's Manual** 

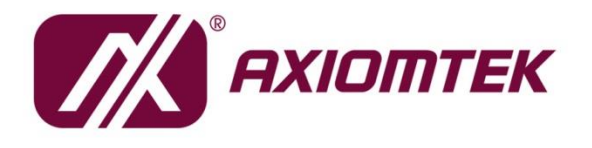

# USER'S MANUAL

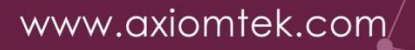

#### Disclaimers

This manual has been carefully checked and believed to contain accurate information. Axiomtek Co., Ltd. assumes no responsibility for any infringements of patents or any third party's rights, and any liability arising from such use.

Axiomtek does not warrant or assume any legal liability or responsibility for the accuracy, completeness or usefulness of any information in this document. Axiomtek does not make any commitment to update the information in this manual.

Axiomtek reserves the right to change or revise this document and/or product at any time without notice.

No part of this document may be reproduced, stored in a retrieval system, or transmitted, in any form or by any means, electronic, mechanical, photocopying, recording, or otherwise, without the prior written permission of Axiomtek Co., Ltd.

©Copyright 2024 Axiomtek Co., Ltd. All Rights Reserved March 2024, Version A5 Printed in Taiwan

#### **Safety Precautions**

Before you begin, please review these crucial safety precautions:

- 1. The tBOX110-APL-MR does not come with an operating system pre-installed. Please ensure you load an operating system before installing any software.
- 2. Ground yourself to prevent static charge when working with internal components. Use a grounding wrist strap and place all electronic parts in static-shielded devices, as most electronic components are sensitive to static charges.
- 3. Disconnect the power cord from the tBOX110-APL-MR before any installation. Ensure both the system and external devices are powered OFF to avoid potential damage to sensitive components from a sudden surge of power. Make sure the tBOX110-APL-MR is properly grounded.
- 4. Verify that the voltage of the power source is correct before connecting the equipment to the power outlet.
- 5. Power OFF the system before cleaning. Use a cloth for cleaning, and avoid spraying any liquid cleaner directly onto the screen.
- 6. Do not expose this equipment to an uncontrolled environment where the storage temperature falls below -45℃ or exceeds 85℃, as it may cause damage to the equipment.
- 7. Refrain from opening the system's back cover. If maintenance requires cover removal, only a trained technician should do so. Integrated circuits on computer boards are sensitive to static electricity. To prevent chip damage from electrostatic discharge, follow these precautions:
- 8. Before handling a board or integrated circuit, touch an unpainted portion of the system unit chassis for a few seconds to discharge any static electricity from your body.
- 9. When handling boards and components, wear a grounding wrist strap, readily available from most electronic component stores.

If you require further assistance when purchasing the power source, please contact the manufacturer for additional information

#### CAUTION

A risk of explosion may occur if the battery is replaced by an incorrect type. Dispose of used batteries according to the instructions.

#### WARNING

- Do not touch the hot surface of the system unit when it is turned on.
- Restricted access area: The equipment should only be installed in a Restricted Access Area.

#### Classification

- 1. Degree of production against electric shock: not classified
- 2. Degree of protection against the ingress of water: IP20
- 3. Equipment not suitable for use in the presence of a flammable anesthetic mixture with air or with oxygen or nitrous oxide.
- 4. Mode of operation: Continuous
- 5. Type of protection against electric shock: Class I equipment

#### **General Cleaning Tips**

You may need to take the following precautions before you begin cleaning the computer. When you clean any individual part or component of the computer, please read and fully understand the details below.

When cleaning the device, use a dry cloth to wipe it.

- 1. Be cautious of tiny removable components when using a vacuum cleaner to remove dirt from the floor.
- 2. Turn the system off before you start cleaning the computer or any of its components.
- 3. Never drop components inside the computer or allow the circuit board to become damp or wet.
- 4. Exercise caution when using any kind of cleaning solvent or chemical for cleaning purposes. Some individuals may be allergic to the ingredients.
- 5. Avoid placing any food, drink, or cigarettes near the computer.

#### **Cleaning Tools**

While various companies offer specialized products to facilitate the cleaning process for computers and peripherals, users can also utilize common household items. Below is a list of recommended items for cleaning your computer and its peripherals.

Please note that certain components may necessitate the use of specific cleaning products. Always consult the provided instructions to ensure proper usage.

- 1. Cloth: A piece of cloth is the ideal tool for gently cleaning components. While paper towels or tissues can suffice for most hardware, using a cloth is recommended for optimal results.
- 2. Water or rubbing alcohol: Lightly dampening a cloth with water or rubbing alcohol can effectively clean the computer. Avoid using unknown solvents, as they may harm plastic parts.
- 3. Vacuum cleaner: Utilizing a vacuum cleaner to remove dust, dirt, hair, cigarette particles, and other debris from the computer is one of the most efficient cleaning methods. Accumulated particles can impede airflow and lead to circuitry corrosion over time.
- 4. Cotton swabs: Moistened with rubbing alcohol or water, cotton swabs are excellent for cleaning hard-to-reach areas in your keyboard, mouse, and other locations.

Foam swabs: Whenever possible, opt for lint-free swabs like foam swabs for more precise cleaning

Note: We strongly recommend that you shut down the system before you start to clean any single component.

#### Please follow the steps below:

- 1. Close all application programs:
- 2. Close operating software:
- 3. Turn off power:
- 4. Remove all devices:
- 5. Pull out the power cable:

#### **Scrap Computer Recycling**

Please inform the nearest Axiomtek distributor as soon as possible for suitable solutions in case computers require maintenance or repair; or for recycling in case computers are out of order or no longer in use.

#### **Trademarks Acknowledgments**

Axiomtek is a trademark of Axiomtek Co., Ltd. IBM, PC/AT, PS/2, VGA are trademarks of International Business Machines Corporation.

Intel<sup>®</sup> and Celeron<sup>®</sup> are registered trademarks of Intel Corporation.

MS-DOS, Microsoft C and Quick BASIC are trademarks of Microsoft Corporation.

VIA is a trademark of VIA Technologies, Inc.

SST is a trademark of Silicon Storage Technology, Inc.

UMC is a trademark of United Microelectronics Corporation. Other brand names and trademarks are the properties and registered brands of their respective owners.

# **Table of Contents**

| Safety Precautionsiii |                                                   |          |  |
|-----------------------|---------------------------------------------------|----------|--|
| Classificationi       |                                                   |          |  |
| General Cle           | General Cleaning Tipsi                            |          |  |
| Scrap Com             | Scrap Computer Recyclingv                         |          |  |
| SECTION               |                                                   | 1        |  |
|                       | Conoral Description                               | ייי<br>1 |  |
| 1.1                   | Sustam Specifications                             | ו        |  |
| 1.2                   | System Specifications                             | Z        |  |
| 1.2.1                 |                                                   | Z        |  |
| 1.2.2                 | BIUS                                              | Z        |  |
| 1.2.3                 | Display                                           | Z        |  |
| 1.2.4                 | Display                                           | ב ב<br>כ |  |
| 1.2.3                 | Ethernet Ports                                    | נ<br>ג   |  |
| 1.2.0                 | Storage                                           | 4<br>/   |  |
| 1.2.7                 | Wiroloss                                          |          |  |
| 1.2.0                 |                                                   | 4<br>/   |  |
| 1.2.3                 |                                                   | 4<br>/   |  |
| 1.2.10                | Power                                             |          |  |
| 1 2 1 2               | Power & Reset Button                              | 5        |  |
| 1 2 1 3               |                                                   |          |  |
| 1 2 14                | WatchDog Timer (WDT)                              | 0<br>6   |  |
| 1 2 1 5               | Restore BIOS Ontimal Defaults (SW1)               | 0        |  |
| 1 2 16                | System I ED                                       | 7        |  |
| 1 2 17                | Operation Temperature                             | 7        |  |
| 1.2.18                | Storage Temperature                               | 7        |  |
| 1.2.19                | Humidity                                          | 7        |  |
| 1.2.20                | Weight                                            | 7        |  |
| 1.2.21                | Dimensions                                        | 7        |  |
| 1.2.22                | System I/O Outlets                                | 7        |  |
| 1.2.23                | Power Supply                                      | 8        |  |
| 1.2.24                | Programmable LEDs                                 | 8        |  |
| 1.3                   | Dimensions                                        | 9        |  |
| 1.4                   | I/Q Outlets                                       | 10       |  |
|                       |                                                   |          |  |
| SECTION               | 2 HARDWARE INSTALLATION                           | 13       |  |
| 2.1                   | Installing the Memory Module                      | 13       |  |
| 2.3                   | Installing the Wireless Module                    | 15       |  |
| 2.4                   | Installing the Hard Disk                          | 17       |  |
| 2.5                   | Installing the DIN-rail Mount and Wall Mount Kits | 18       |  |
| 2.6                   | Installing the Cable Fixing Plate                 | 20       |  |
| SECTION 3             | 3 AMI UEFI BIOS UTILITY                           | 21       |  |
| 3.1                   | Entering Setup                                    | 21       |  |
| 3.2                   | The Main Menu                                     | 21       |  |
| 3.2                   | Advanced Features                                 | 22       |  |
| 3.0                   | Chineat Eastura                                   | 20       |  |
| J.4<br>2 E            | Socurity                                          | 72       |  |
| 3.J<br>2.E            | Dect Type                                         | 4U<br>40 |  |
| 3.0                   | Doot Type                                         | 42       |  |
| 3.7                   | Save & Exit                                       | 44       |  |

| APPENDIX A WATCHDOG TIMER               | 47 |
|-----------------------------------------|----|
| About Watchdog Timer                    | 47 |
| How to Use Watchdog Timer               | 47 |
| APPENDIX B WINDOWS POWER BUTTON SETTING | 49 |
| APPENDIX C PROGRAMMABLE LED SETTING     | 53 |
| Programmable LED Setting                | 53 |

# SECTION 1 INTRODUCTION

This chapter contains general information and detailed specifications of the tBOX110-APL-MR. Section 1 includes the following sections:

- General Description
- System Specification
- Dimensions
- I/O Outlets
- Pack List

#### 1.1 General Description

The tBOX110-APL-MR fanless embedded system is an ideal solution for communications control and protocol converter applications for rolling stock in harsh environments. Designed for use in strict environments, the tBOX110-APL-MR adopts an extra low power consumption Intel Atom® x5-E3940 (1.6GHz/4-cores) processor, while also supporting a wide operating temperature range from -40°C to +70°C. The tBOX110-APL-MR offers a wide selection of I/O functions, including 2 x USB, 2 x HDMI, 2 x LAN, 4 x COM port and 1 x DIO. Its compact size makes it suitable for DIN-rail or wall mount, allowing for easy installation into control cabinets. Supporting Windows®10, the tBOX110-APL-MR provides a friendly environment for programmers to develop application software at a lower cost.

The tBOX110-APL-MR is a robust gateway built with an industrial-grade design. It adopts an advanced cooling system and supports mSATA and 2.5" SATA SSD (or HDD), which makes it a perfect field control & monitoring system solution for the following markets:

Public transportation use cases (traffic/ highway control; train/bus control, etc.)

#### • Features

- Fanless design
- Wide temperature operation range of -40°C +70°C
- Supports isolated 2 x 10/100/1000 Base-T Ethernets with M12-8P Female connectors.
  - A-coded for MR2

X-coded for MR4

- Isolated 4 x COM ports supporting RS-232/422/485 (4 wires) with shield ground.
- 2 x USB 3.0
- 2 x HDMI1.4
- 2 x Full size PCIe Mini Card slots:
  - a) 1 x (USB/mSATA/ PCIe) with external SIM slot
  - b) 1 x (USB/ PCIe) with external SIM slot
- Supports one 2.5" SATA drive and one mSATA.
- Wide range 24-110 VDC power input with M12-5P Male A-coded connector

- 1 x Terminal Block (male, 2 x 6 pins) for isolation DIO (4DI/4DO)
- DIN-rail or wall-mount mounting available.
- EN50155, CE and FCC certified.
- Supports TPM 2.0

#### • Embedded O.S. Supported

The tBOX110-APL-MR supports Windows<sup>®</sup> 10 and Linux Ubuntu 20.04

#### 1.2 System Specifications

#### 1.2.1 CPU

• Onboard Intel Atom® Apollo Lake-I x5-E3940 processor (1.6 GHz/4-cores).

#### 1.2.2 BIOS

• AMI (American Megatrends Inc.) UEFI (Unified Extensible Firmware Interface) BIOS.

#### 1.2.3 System Memory

- One DDR3L 204-pin SO-DIMM (1.35V) slot.
- Supports 1866 MHz memory up to 8GB.

#### 1.2.4 Display

• Supports HDMI standards up to 1920x1200@60Hz.

#### 1.2.5 Ethernet Ports

- Intel Ethernet Controller i210-IT installed.
- 2 x M12-8P Female A-coded connectors support 10/100/1000 with 1.5KVDC magnetic isolated protection on tBOX110-APL-MR 2.
- 2 x M12-8P Female X-coded connectors support 10/100/1000 with 1.5KVDC magnetic isolated protection on tBOX110-APL-MR 4.
- The M12 A-coded female pin define.

| Pin | 10/100 Mbps                       | 1000 Mbps         |
|-----|-----------------------------------|-------------------|
| 1   |                                   | MDI 2+            |
| 2   |                                   | MDI 3+            |
| 3   |                                   | MDI 3-            |
| 4   | ТХ -                              | MDI 0-            |
| 5   | RX +                              | MDI 1+            |
| 6   | TX +                              | MDI 0+            |
| 7   |                                   | MDI 2-            |
| 8   | RX -                              | MDI 1-            |
| ACT | Orange blinks when LAN is active. | the corresponding |

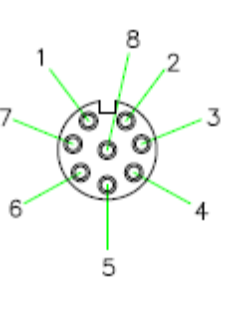

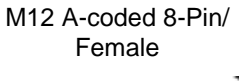

ACT 🤤

• The M12 X-coded female pin define.

| Pin | 10/100 Mbps                                         | 1000 Mbps |
|-----|-----------------------------------------------------|-----------|
| 1   | TX+                                                 | MDI 0+    |
| 2   | TX-                                                 | MDI 0-    |
| 3   | RX+                                                 | MDI 1+    |
| 4   | RX-                                                 | MDI 1-    |
| 5   |                                                     | MDI 2+    |
| 6   |                                                     | MDI 2-    |
| 7   |                                                     | MDI 3+    |
| 8   |                                                     | MDI 3-    |
| ACT | Orange blinks when the corresponding LAN is active. |           |

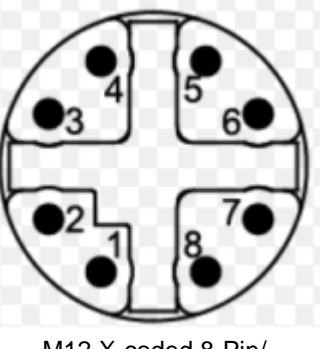

M12 X-coded 8-Pin/ Female

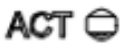

#### 1.2.6 Remote SW

• 1 x SW for remote control.

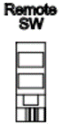

#### 1.2.7 Storage

- 1 x mSATA (occupied 1 x Full size PCIe Mini Card slot).
- 1 x SATA.

#### 1.2.8 Wireless

- 2 x Full size PCIe Mini Card slots.
- 2 x External access SIM slots (Standard size).
- 4 x Antenna holes.

#### 1.2.9 USB

• 2 x USB3.0.

#### 1.2.10 COM/CAN

- 2 x Terminal Blocks, support 4 COM or 2 COM+2 CANBUS(optional)
- COM port supports RS-232/422/485 mode, which can be selected by BIOS.
- Supports High Speed Mode115.2 Kbps, up to 1.5 Mbps.
- Pins define is listed as follows:

| PIN   | RS232          | RS422          | RS485          | CAN            |   |
|-------|----------------|----------------|----------------|----------------|---|
| B6/A6 | RX             | TX+            | D+             |                | E |
| B5/A5 | стѕ            | TX-            | D-             |                | E |
| B4/A4 | тх             | RX+            |                | L              | E |
| B3/A3 | RTS            | RX-            |                | н              | E |
| B2/A2 | Signal<br>GND  | Signal<br>GND  | Signal<br>GND  | Signal<br>GND  |   |
| B1/A1 | Chassis<br>GND | Chassis<br>GND | Chassis<br>GND | Chassis<br>GND |   |

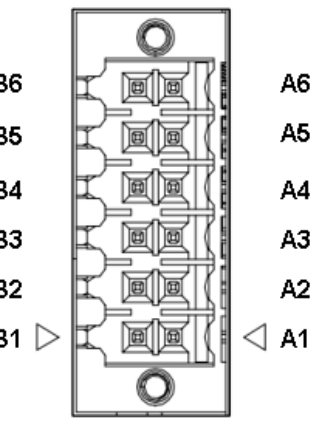

#### 1.2.11 Power

- 1 x DC input connector with M12-5P Male A-coded.
- OVP (over voltage protection) and RPP (reverse polarity protection). •

| Pin | Signal |
|-----|--------|
| 1   | DC+    |
| 2   | DC+    |
| 3   | DC-    |
| 4   | DC-    |
| 5   | IGN    |

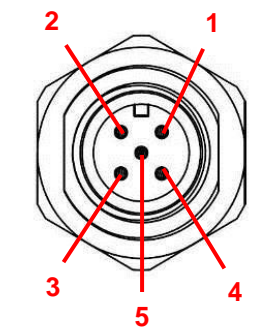

Note: Default IGN Trigger: Disabled, refer to Smart Ignition Management

#### 1.2.12 Power & Reset Button

- AT mode -- auto power on. •
- Power button setting for software must be set up first. •
- One reset button. •

Note: Power button setting instructions for Windows software is offered in APPENDIX B for reference.

#### 1.2.13 DIO

• 1 x Terminal Block 2x6 connector supported an isolation 4 DI / 4 DO

| Pin | Signal  | Pin | Signal  |
|-----|---------|-----|---------|
| B1  | DI_COM+ | A1  | DO_COM+ |
| B2  | DI0     | A2  | DO0     |
| B3  | DI1     | A3  | DO1     |
| B4  | DI2     | A4  | DO2     |
| B5  | DI3     | A5  | DO3     |
| B6  | DI_COM- | A6  | DO_COM- |

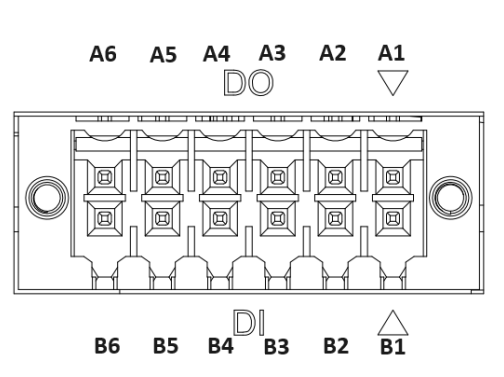

#### Digital I/O Specification:

#### A. Digital Input:

Input channels: 4, sink/source type

Max voltage on DI\_COM+ & DI\_COM- : 30VDC

Status change frequency : 25Hz

#### <Input level for dry contacts>

Logic level 0: close to ground

Logic level 1: open

#### <Input level for wet contacts>

Logic level 1: +/- 3VDC max.

Logic level 0: +/- 10VDC min. to +/-30VDC max. (source to digital input)

#### B. Digital output:

Output channels: 4 NPN type

Output current:sink 200mA max. per channel

Max. voltage on DO\_COM+ & DO pin: 30VDC

#### 1.2.14 WatchDog Timer (WDT)

• 1~255 seconds or minutes; up to 255 levels.

#### 1.2.15 Restore BIOS Optimal Defaults (SW1)

• Press the tact switch (SW 1) to restore optimal BIOS defaults.

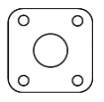

#### 1.2.16 System LED

• The table below summarizes the functional descriptions of the LED indicators and their corresponding colors.

| LED Name | Description                                                                    | Color  |
|----------|--------------------------------------------------------------------------------|--------|
| HDD      | Indicates storage status. The LED flashes when storage is being accessed.      | Orange |
| PWR      | Indicates power status. When the DC input is connected, the LED will light on. | Green  |

#### 1.2.17 Operation Temperature

• -40°C ~ +70°C

#### 1.2.18 Storage Temperature

• -40°C ~ +85°C

#### 1.2.19 Humidity

• 0% ~ 95%

#### 1.2.20 Weight

• 0.967 kg

#### 1.2.21 Dimensions

• 164.1 mm (6.46") (W) x 128.0 mm (5.04") (D) x 44.1mm (1.73") (H)

#### 1.2.22 System I/O Outlets

- 2 x Terminal Blocks (2x6 pins) male for 4 COM
- 2 x HDMI connectors
- 2 x Ethernet:

M12 A-coded for MR2

- M12 X-coded for MR4
- 2 x USB 3.0 ports
- 1 x DC power input with M12 connector.
- 1 x Terminal Block (2x6 pins) male for isolation DIO (4DI/4DO).
- 4 x Antenna holes.

- 2 x Audio jack for Line out/MIC in
- 2 x SIM slots
- 4 x LED indicate.

#### 1.2.23 Power Supply

- 24-110V DC-in power supply
- Power Rate:24-110VDC,1.47-0.33A (for tBOX110-APL-MR2)
- Power Rate: 24-110VDC,0.98-0.33A (for tBOX110-APL-MR4)

#### 1.2.24 Programmable LEDs

• The table below summarizes the functional descriptions of the LED indicators and their corresponding colors, setting refer to APPENDIX C

| LED Name | Description                                     | Color |
|----------|-------------------------------------------------|-------|
| PL1      | The LED will be in accordance with the program. | Green |
| PL2      | The LED will be in accordance with the program  | Green |

#### 1.3 Dimensions

The following diagrams show you the dimensions and outlines of the tBOX110-APL-MR.

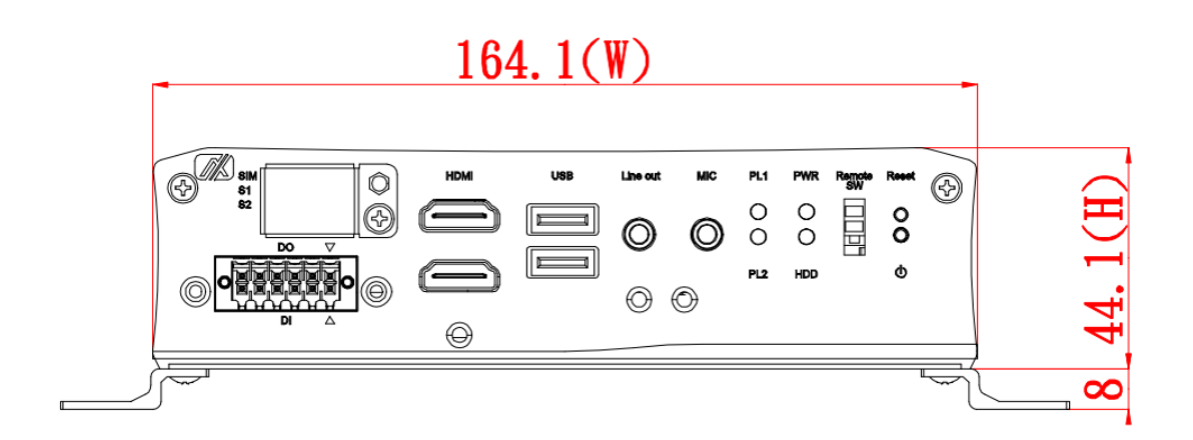

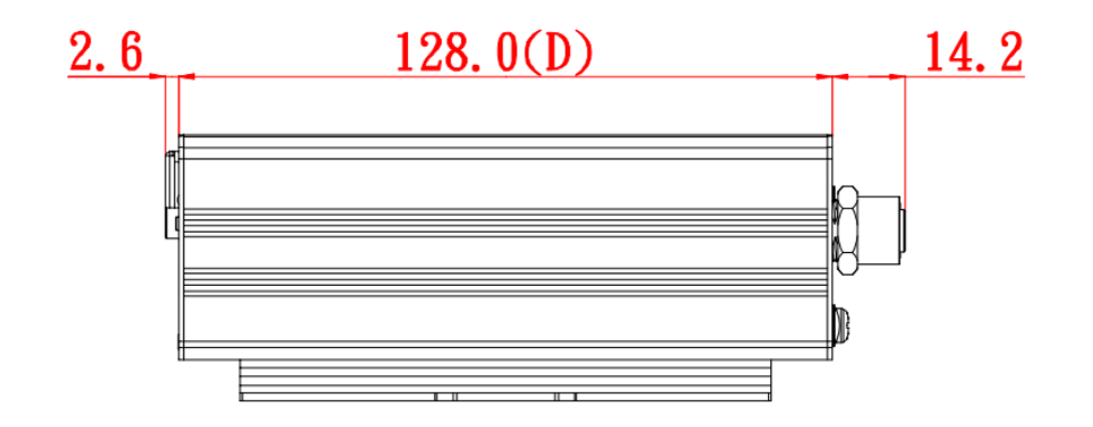

#### 1.4 I/O Outlets

The following figures show you the I/O outlets on the front view and top view of the tBOX110-APL-MR2.

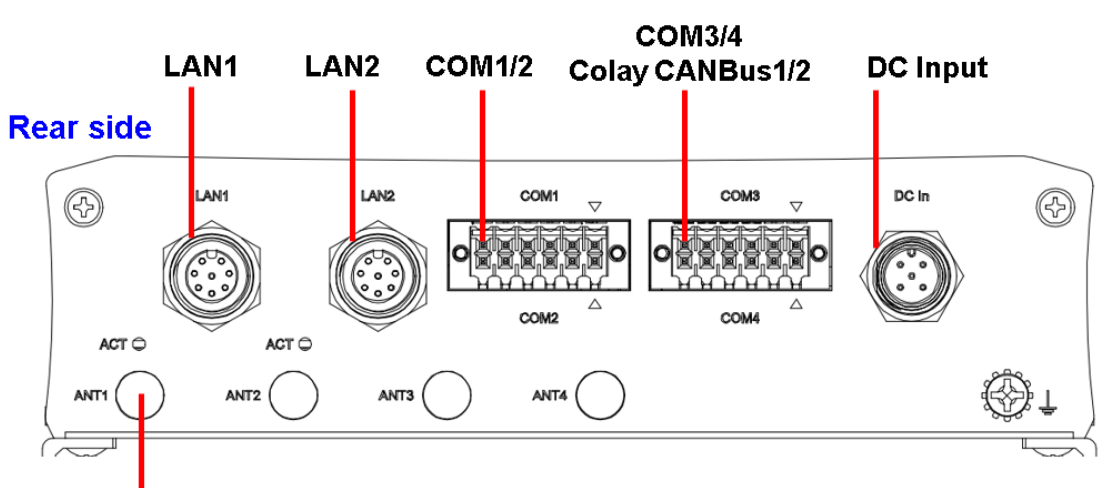

Antenna hole

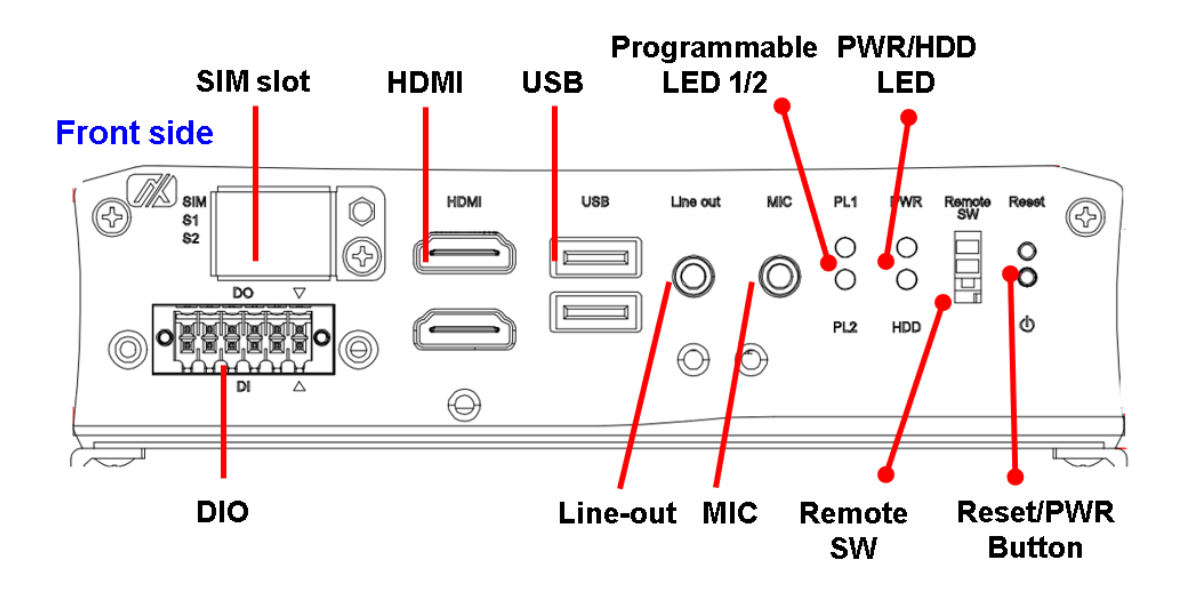

The following figures show you the I/O outlets on the front view and top view of the tBOX110-APL-MR4.

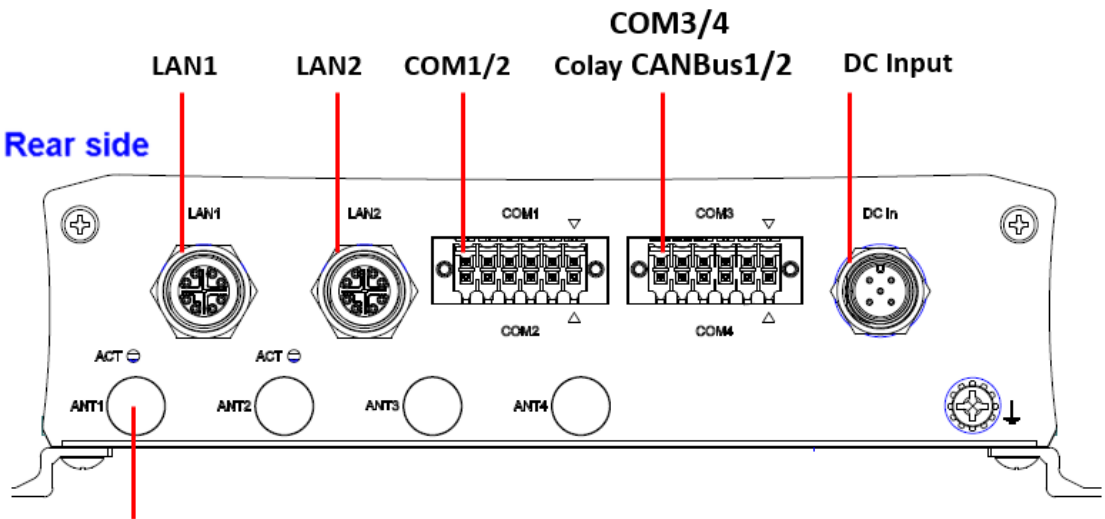

Antenna hole

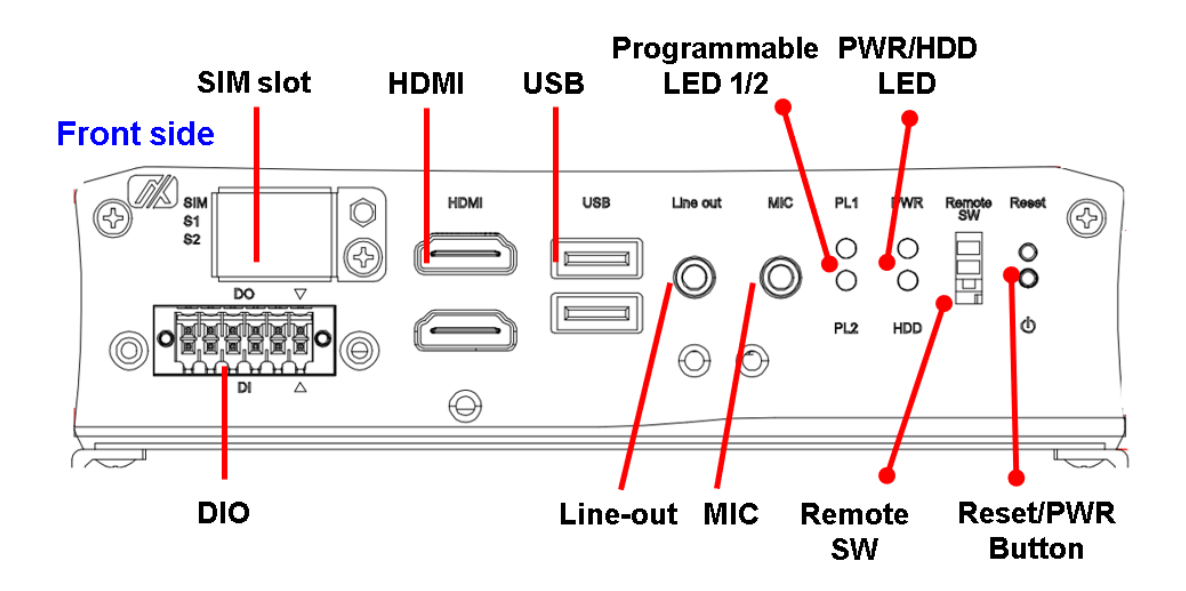

#### 1.5 Packing List

The tBOX110 comes with the following bundle package:

- Wall Mount kit x 1
- Wall Mount kit Screw x 4
- Terminal Block Connect kit x 3
- Rubber for HDD x 1
- Cable Holder kit x 1

# SECTION 2 HARDWARE INSTALLATION

The tBOX110-APL-MR is convenient for your various hardware configurations, such as memory modules and mSATA drives. Section 2 will show you how to install the hardware.

#### 2.1 Installing the Memory Module

Step 1 Turn off the system.

Step 2 Loosen all the screws from the cover and flip the cover to the right.

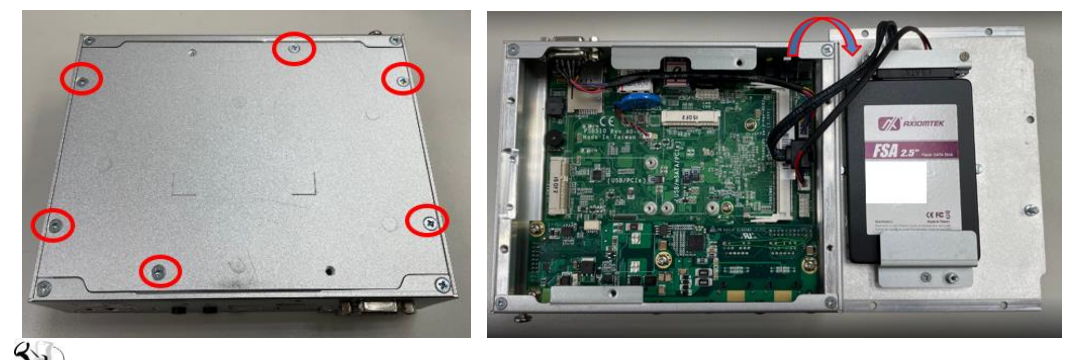

Note: 75211630600E 6pcs

*Dish head cross mechanical tooth flat tail nickel-plated M3\*6L screw (120 degrees) RC* Step 3 Put the thermal pad on the memory module.

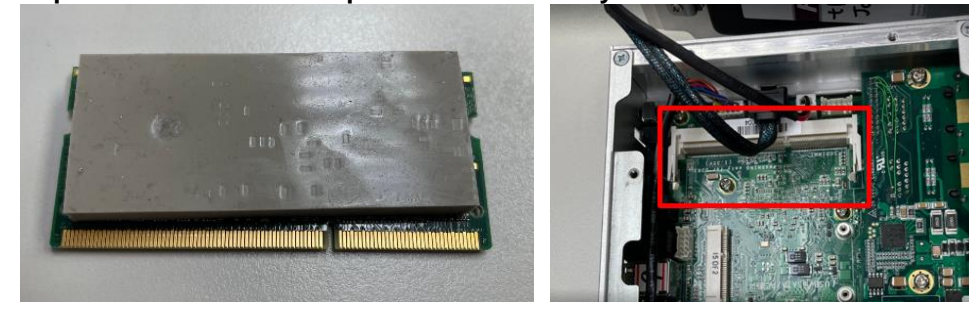

Step 4 Insert the memory module into the slot and push it down to lock it in place; make sure the memory module is locked by the socket.

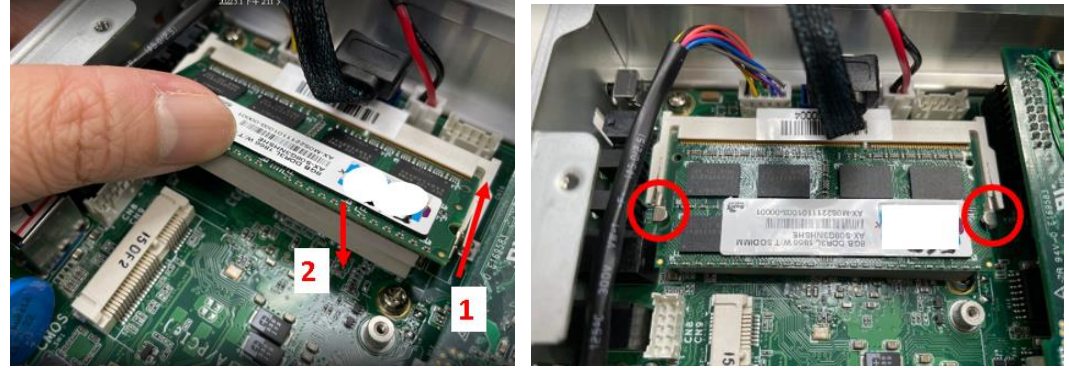

#### 2.2 Installing the mSATA

Step 1 Insert the mSATA into the slot.

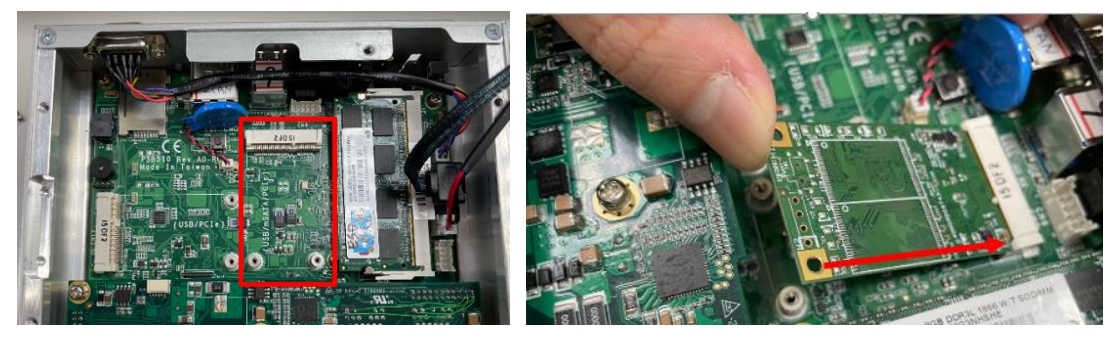

Step 2 Fasten the screws tightly.

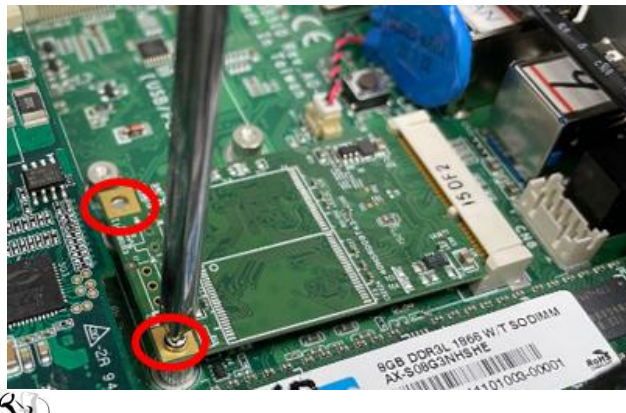

Note: 75A11610600E 2pcs Large flat head cross mechanical tooth flat tail nickel-plated M2\*6L screw

#### 2.3 Installing the Wireless Module

Step 1 Loosen the screw and remove the cover.

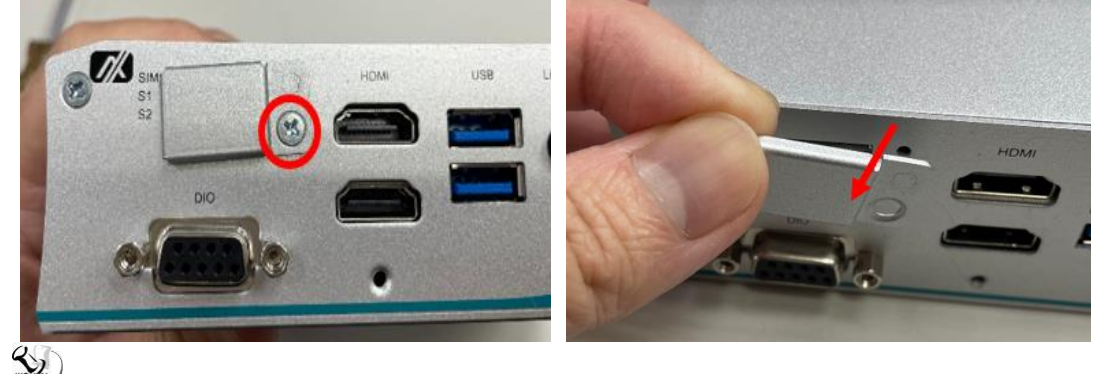

Note: 75211630600E 1pcs Dish head cross mechanical tooth flat tail nickel-plated M3\*6L screw (120 degrees)

Step 2 Insert the SIM Card into the socket and push in. Then put back the cover and tighten the screw.

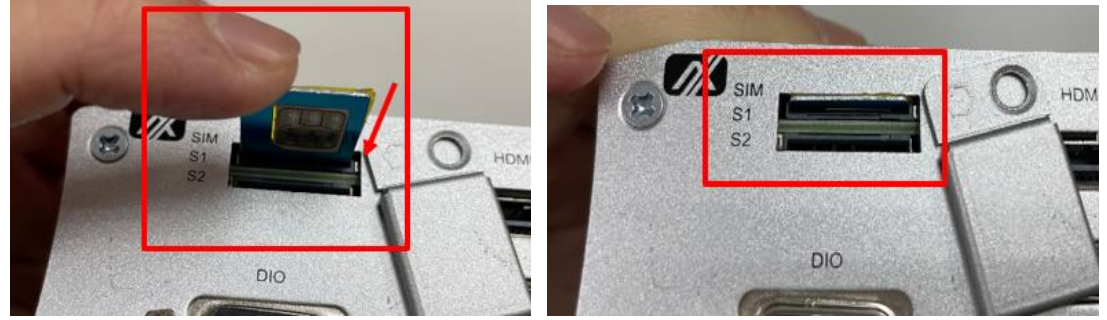

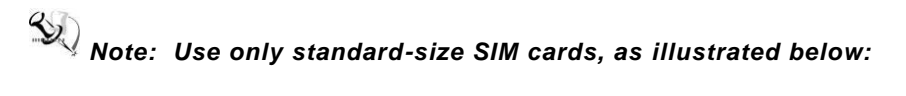

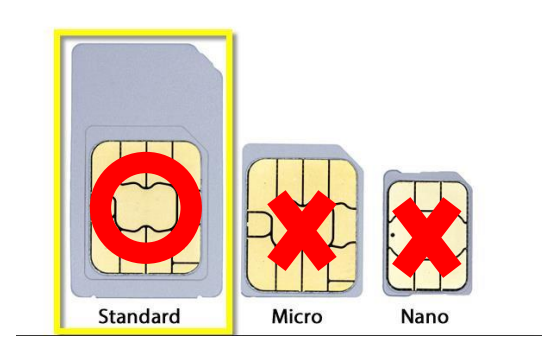

Step 3 Install the wireless module into the slot and tighten the screws.

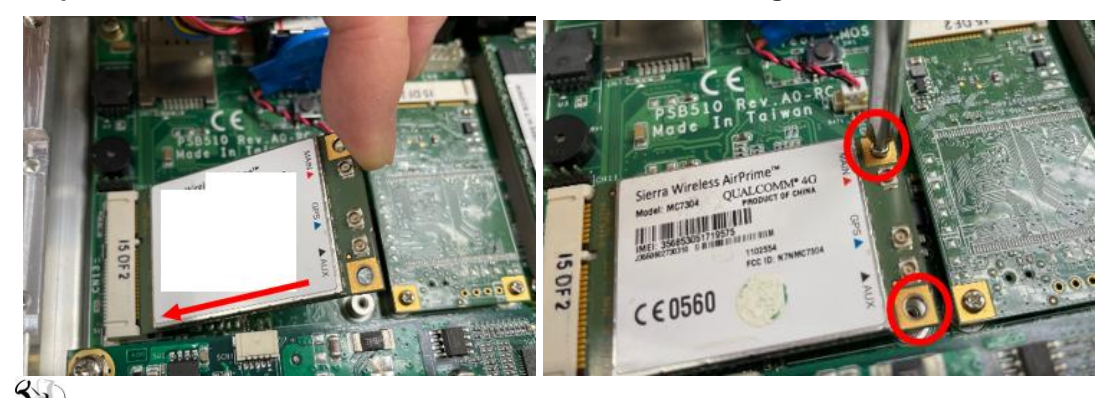

# Note: 75A11610600E 2pcs

Large flat head cross mechanical tooth flat tail nickel-plated M2\*6L screw

| SIM slot | Wireless module insert slot |
|----------|-----------------------------|
| S1       | CN13                        |
| S2       | CN9                         |

Step 4 Remove the antenna plug from one antenna hole on the system chassis, and prepare the antenna cable.

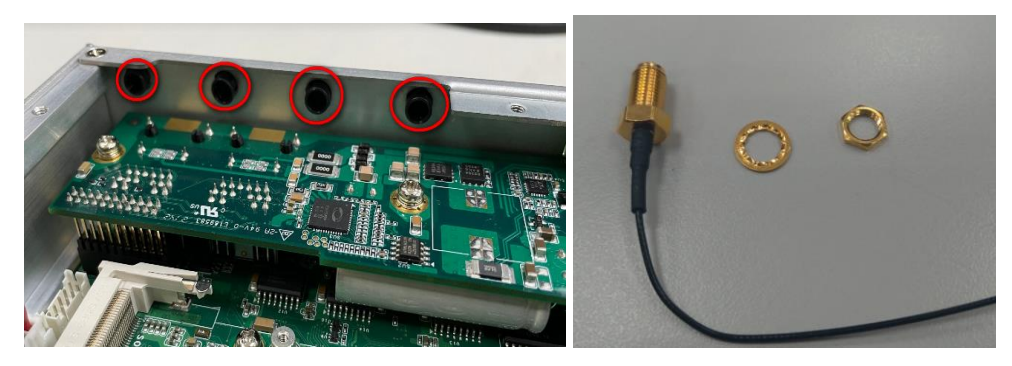

Step 5 Thread the antenna cable's gold connector through the antenna hole on the system chassis, then secure it firmly using the antenna nut and gasket.

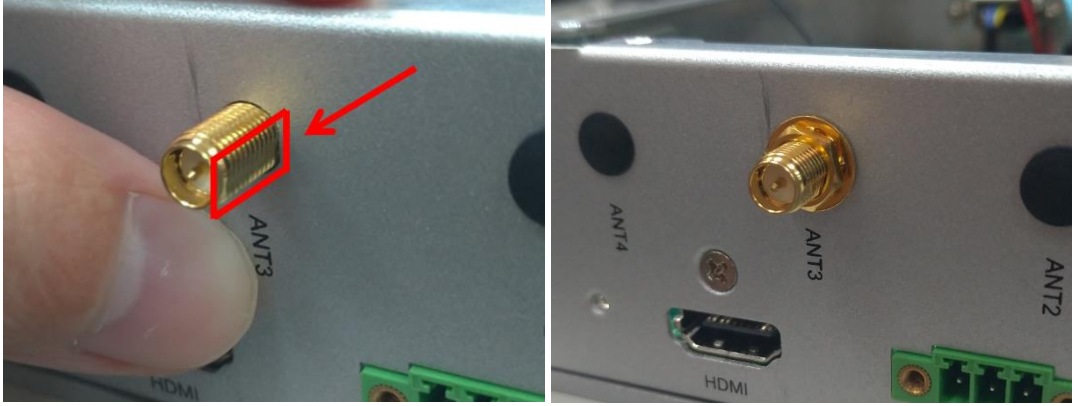

- Step 6 Screw the RF antenna to the gold connector.
- Step 7 Connect the other end of the cable to the connector on the wireless module.

#### 2.4 Installing the Hard Disk

Step 1 Loosen the bracket screw and remove the bracket and atttach the HDD pad on the bracket.

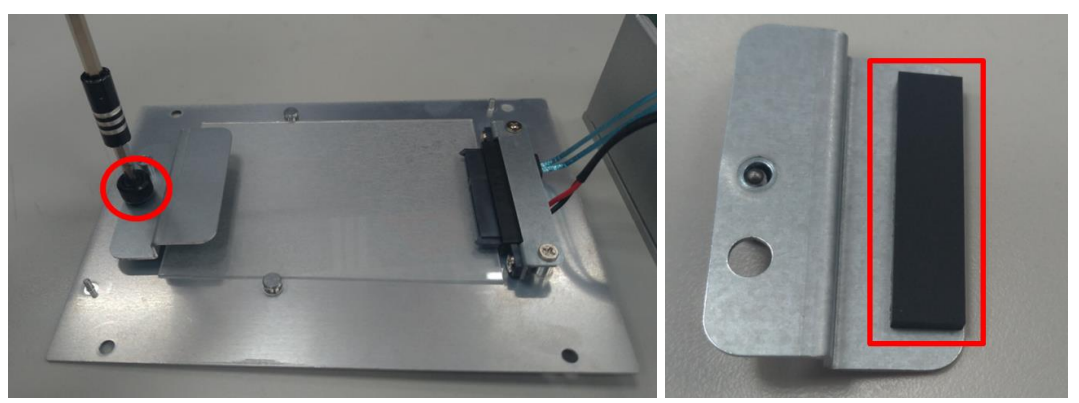

Step 2 Insert the hard disk and screw the bracket to the chassis.

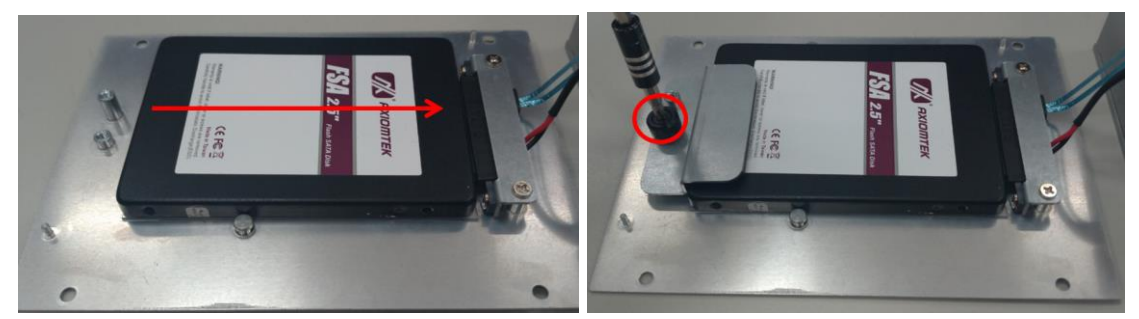

#### 2.5 Installing the DIN-rail Mount and Wall Mount Kits

The tBOX110-APL-MR provides DIN-rail and Wall Mount kits that customers can install as below:

#### Method 1: DIN-rail Mount

Step 1 Prepare the DIN-rail mount assembling components (screws and bracket).

#### Step 2 Assemble the bracket to the system and tighten all screws tightly.

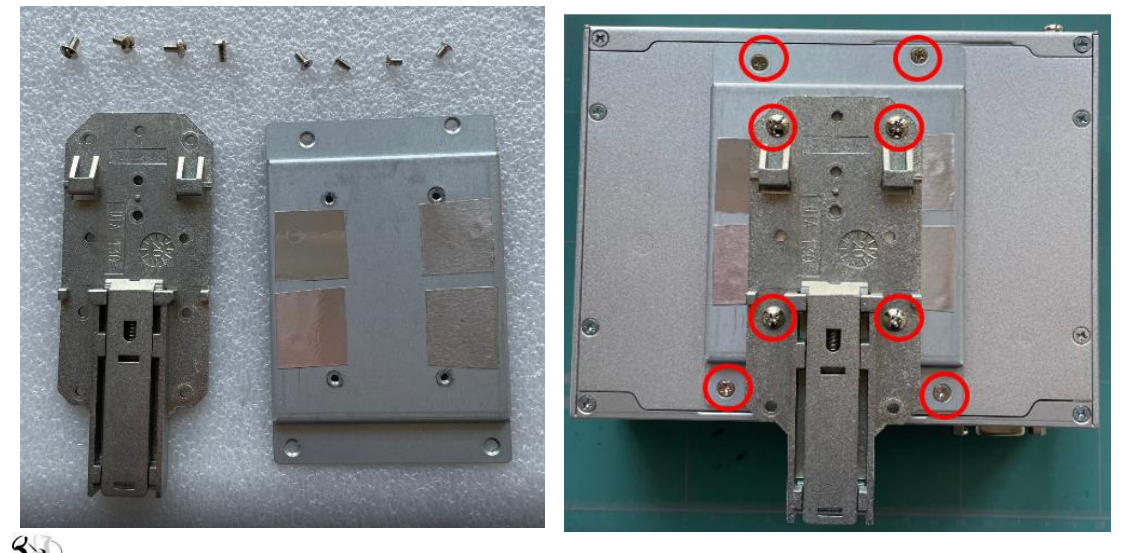

# Note: 1. 75211630600E 4pcs Dish head cross mechanical tooth flat tail nickel-plated M3\*6L screw (120

- degrees) RC 2. 75411630600E 4pcs
- Umbrella head cross type mechanical tooth flat tail nickel plated M3\*6L screw The two M3 x 6mm screws need to be removed and use the four dich
- 3. The two M3 x 6mm screws need to be removed and use the four dish head M3 screws for the DIN- rail mount .

#### Method 2: Wall Mount

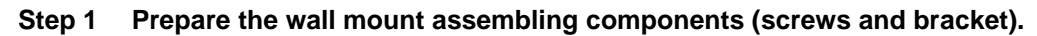

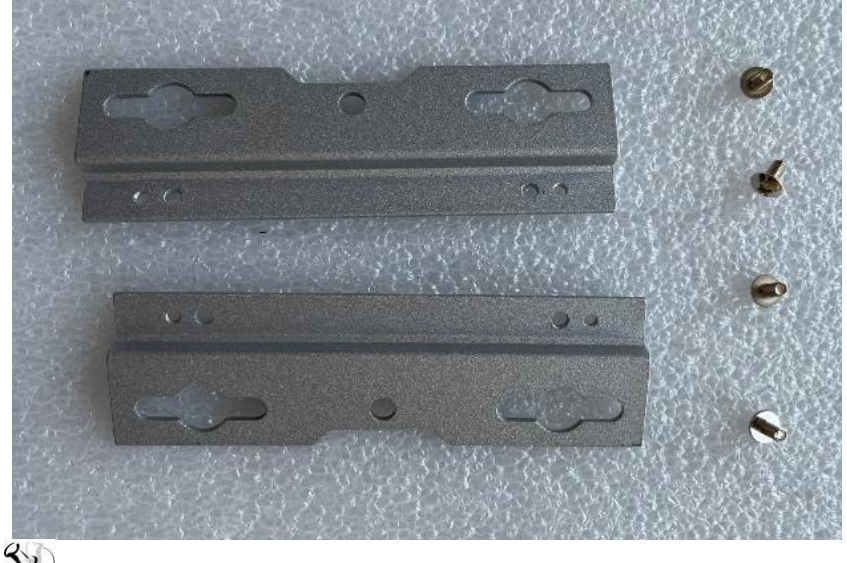

Note: 75411630600E 4pcs

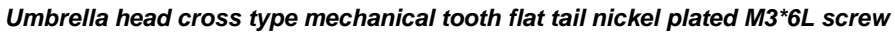

Step 2 Align the positioning notches on the wall mount bracket to the edges of the system unit. Make sure the screw hole chamfers face upward and then fasten the bracket firmly to the system.

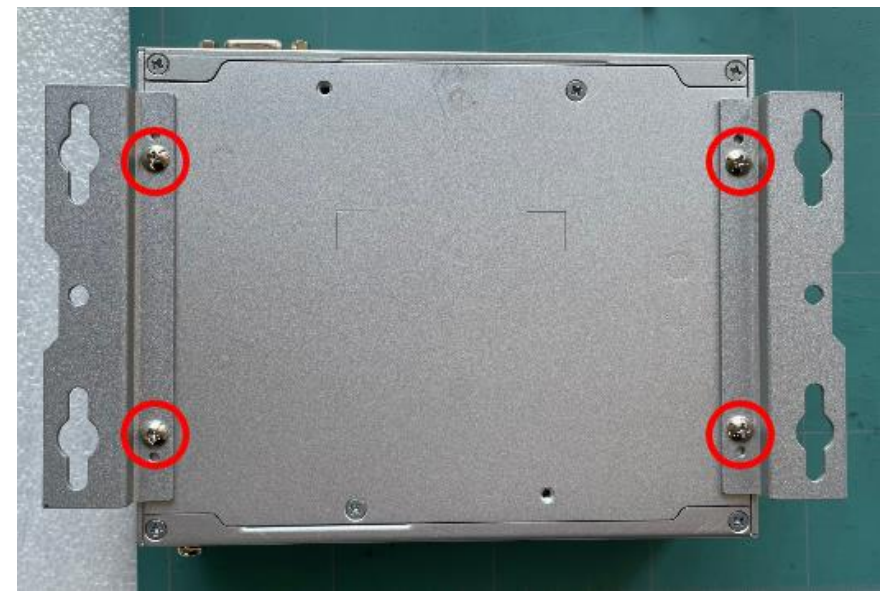

# 2.6 Installing the Cable Fixing Plate

#### For HDMI:

- Step 1 Turn off the system and unplug the power cord.
- Step 2 To fasten the HDMI cable fixing plate (Figure 1) to the system, align the hole on the plate with the hole on the system chassis. Then, tighten the screw to fasten the plate, as shown in Figure 2 below.

# Note: 75A11630600E 1pcs

Large flat head cross mechanical tooth flat tail nickel-plated M3\*6L screw

Step 3 Insert the HDMI cable into the system's HDMI port. Then insert a cable tie through the loop of the cable fixing plate to bind the HDMI cable to the plate, as shown in Figure 3 below.

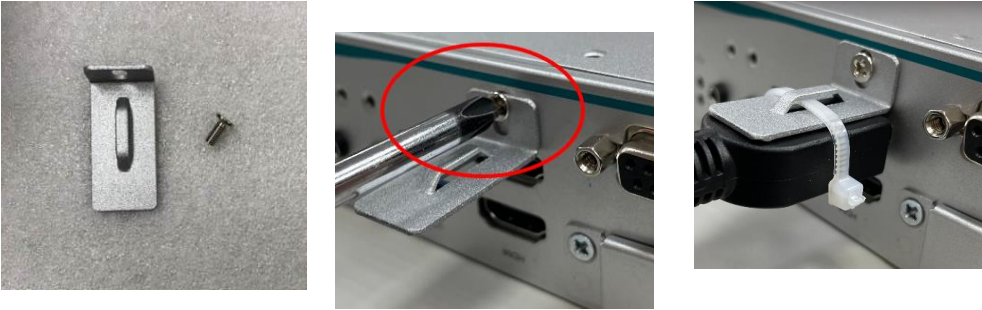

(Figure 1)

(Figure 2)

(Figure 3)

For Audio Jack:

- Step 1 Turn off the system and unplug the power cord.
- Step 2 To fasten the Audio cable fixing plate (Figure 4) to the system, align the hole on the plate with the hole on the system chassis, insert the screw into the holes, and turn the screw tightly to fasten the plate, as shown in Figure 5 below.
- Step 3 Insert the Audio cable into the system's Audio port. Then Insert a cable tie through the loop of the cable fixing plate to bind the Audio cable to the plate, as shown in Figure 6 below.

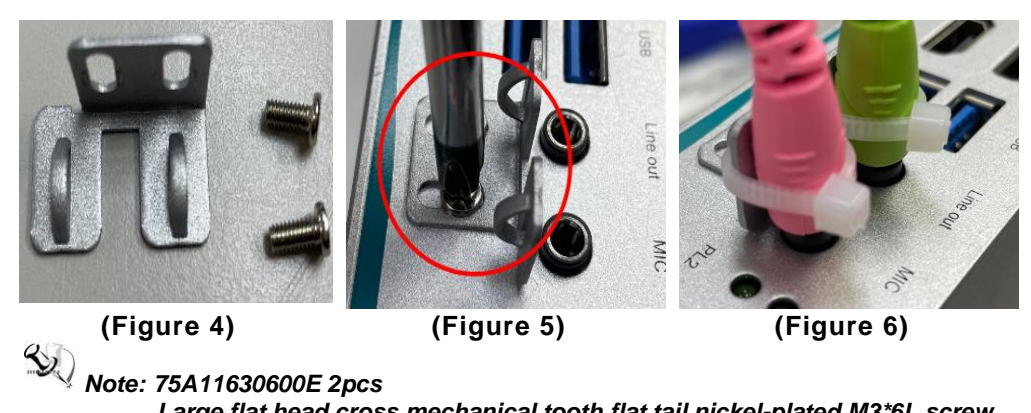

Large flat head cross mechanical tooth flat tail nickel-plated M3\*6L screw

# SECTION 3 AMI UEFI BIOS UTILITY

The AMI UEFI BIOS provides users with a built-in Setup program to modify basic system configuration. All configured parameters are stored in a flash backup to save the Setup information whenever the power is turned off.

#### 3.1 Entering Setup

To enter the setup screens, follow the steps below:

Turn on the computer and press the <Del> key immediately.

After you press the <Del> key, the main BIOS setup menu displays. You can access the other setup screens from the main BIOS setup menu, such as the Advanced and Chipset menus.

#### 3.2 The Main Menu

Once you enter the AMI BIOS Aptio Setup Utility, the Main Menu appears on the screen. In the Main Menu, there are several Setup functions and a couple of Exit options for your selection. Use Select Screen Keys (or Move Keys) to select the Setup Page you intend to configure and then press <Enter> to accept or to enter its sub-menu.

| Aptio Setup Utility –<br>Main Advanced Chipset Security                                               | Copyright (C) 2022 American<br>Boot Save & Exit                                        | Megatrends, Inc.                                                                                                    |
|----------------------------------------------------------------------------------------------------|----------------------------------------------------------------------------------------|----------------------------------------------------------------------------------------------------|
| BIOS Information<br>BIOS Version<br>Build Date and Time<br>System Date<br>System Time<br>Access Level | PSB510 V1.03<br>11/28/2022 12:01:54<br>[Thu 05/11/2113]<br>[01:15:59]<br>Administrator | Set the Date. Use Tab to<br>switch between Date elements.<br>Default Ranges:<br>Year: 2005–2099<br>Months: 1–12<br>Days: dependent on month                                     |
|                                                                                                    |                                                                                        | <pre>f1: Select Item<br/>Enter: Select<br/>+/-: Change Opt.<br/>F1: General Help<br/>F2: Previous Values<br/>F3: Optimized Defaults<br/>F4: Save &amp; Exit<br/>ESC: Exit</pre> |
| Version 2.18.1263. C                                                                                  | opyright (C) 2022 American M                                                           | egatrends, Inc.                                                                                                    |

#### System Date

The date format is <day> <month> <date> <year>.

#### System Time

This item shows current time of your system with the format <hour> <minute> <second>. The time is calculated based on the 24-hour military-time clock. For example, 1 p.m. is 13:00:00.

#### 3.3 Advanced Features

This Advanced menu allows users to configure and improve your system, or to set up some system features according to your preference. You can select any of the items in the left frame of the screen to go to the sub menus:

- CPU Configuration
- SATA Configuration
- PCIE/mSATA Mini Card Configuration
- USB Configuration
- NCT6106D HW Monitor
- NCT6106D Super IO Configuration
- Serial Port Console Redirection
- Trusted Computing
- Device Configuration
- Smart Ignition Management

For items marked with "▶", please press <Enter> for more options.

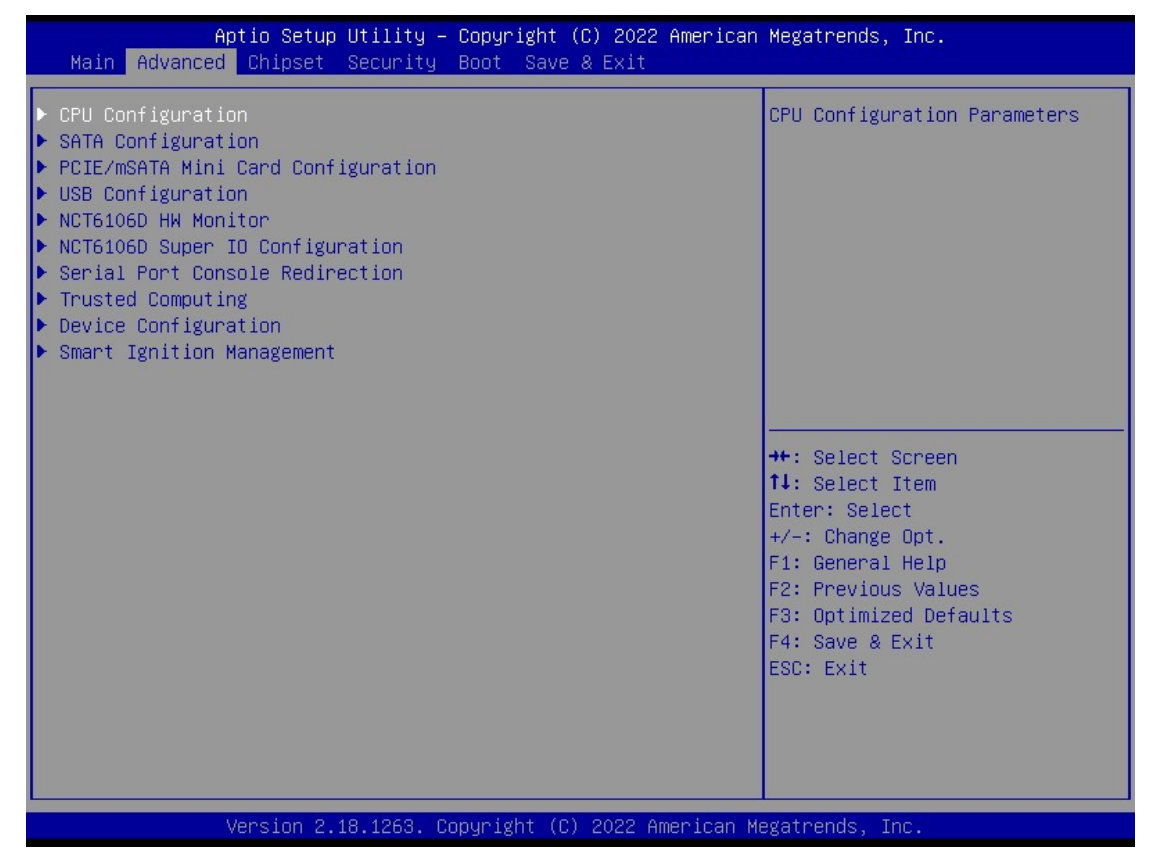

## CPU Configuration

Scroll to this item and press <Enter> to view the CPU Configuration information.

| Aptio Setup Utility -<br>Advanced   | - Copyright (C) 2022 Americar   | Megatrends, Inc.               |
|-------------------------------------|---------------------------------|--------------------------------|
| CPU Configuration                   |                                 | When enabled, a VMM can        |
| Intel(R) Atom(IM) Processor E3940 ( | 1.60GHz                         | hardware canabilities provided |
| CPU Signature                       | 506CA                           | hu Vanderpool Technologu       |
| Microcode Patch                     | 18                              |                                |
| Max CPU Speed                       | 1600 MHz                        |                                |
| Min CPU Speed                       | 800 MHz                         |                                |
| Processor Cores                     | 4                               |                                |
| Intel HT Technology                 | Not Supported                   |                                |
| Intel VT–x Technology               | Supported                       |                                |
| 64-bit                              | Supported                       |                                |
|                                     |                                 |                                |
| L1 Data Cache                       | 24 kB x 4                       |                                |
| L1 Code Cache                       | 32 KB x 4                       | ↔: Select Screen               |
| L2 Cache                            | 1024 kB x 2                     | †↓: Select Item                |
| L3 Cache                            | Not Present                     | Enter: Select                  |
|                                     |                                 | +/−: Change Opt.               |
| Intel Virtualization Technology     | [Enabled]                       | F1: General Help               |
|                                     |                                 | F2: Previous Values            |
|                                     |                                 | F3: Optimized Defaults         |
|                                     |                                 | F4: Save & Exit                |
|                                     |                                 | ESC: Exit                      |
|                                     |                                 |                                |
|                                     |                                 |                                |
|                                     |                                 |                                |
|                                     |                                 |                                |
| Version 2 18 1263 (                 | Conuright (C) 2022 American M   | legatrends Inc                 |
| *0131011 2.10.1200. 0               | Sopariane (of 2022 Thick real t |                                |

#### • SATA Configuration

Scroll to this item and press <Enter> to view the SATA Configuration information.

| Aptio S<br>Advanced               | Setup Utility – Copyright  | (C) 2022 American              | Megatrends, Inc.                                                                                                    |
|-----------------------------------|----------------------------|--------------------------------|----------------------------------------------------------------------------------------------------|
| SATA Configuration                |                            |                                | Determines how SATA                                                                                                    |
| SATA Mode Selection               | (AHCI)                     |                                | controller(s) operate.                                                                                                    |
| SATA Port O<br>SATA Port 1(mSATA) | AXIOMTEK<br>AXIOMTEK       | Corp. (128.0<br>Corp. (64.0GB) |                                                                                                    |
|                                   | AHCI                       | e Selection                    | ++: Select Screen<br>f4: Select Item<br>Enter: Select<br>+/-: Change Opt.<br>F1: General Help<br>F2: Previous Values<br>F3: Optimized Defaults<br>F4: Save & Exit<br>ESC: Exit |
| Versio                            | on 2.18.1263. Copyright (C | C) 2022 American M             | egatrends, Inc.                                                                                                    |

#### • PCIE/mSATA Mini Card Configuration

Scroll to this item and press <Enter> to view the PCIE/mSATA Mini Card Configuration information.

| Aptio Setup Utility<br>Advanced   | y – Copyright (C) 2022 Americar | ) Megatrends, Inc.                                                                                                    |
|-----------------------------------|---------------------------------|----------------------------------------------------------------------------------------------------|
| PCIE/mSATA Mini Card Configuratio | on                              | Set Mini Card Mode to PCIE or                                                                                                    |
| Mini Card Mode                    | [mSATA]                         | IISHIH.                                                                                                    |
|                                   | Mini Card Mode<br>PCIE<br>mSATA | <pre>++: Select Screen f↓: Select Item Enter: Select +/-: Change Opt. F1: General Help F2: Previous Values F3: Optimized Defaults F4: Save &amp; Exit ESC: Exit</pre> |
| Version 2.18.1263.                | . Copyright (C) 2022 American M | legatrends, Inc.                                                                                                    |

#### • USB Configuration

Scroll to this item and press <Enter> to view the USB Configuration information.

| ``   |         |       |    |       | ( )      |
|------|---------|-------|----|-------|----------|
| CS.) | draphic | below | to | reter | (Please  |
|      | graphic | JEIOW | ιυ | 10101 | (1 16436 |

| Aptio Setup Utility<br>Advanced              | – Copyright (C) 2022 Americar | n Megatrends, Inc.                                       |
|----------------------------------------------|-------------------------------|----------------------------------------------------------|
| USB Configuration                            |                               | Mass storage device emulation                            |
| USB Module Version                           | 17                            | devices according to their                               |
| USB Controllers:<br>1 XHCI                   |                               | are emulated as 'CDROM',<br>drives with no media will be |
| USB Devices:<br>1 Drive, 1 Keyboard, 1 Mouse | 9                             | emulated according to a drive type.                      |
| Mass Storage Devices:                        | [0                            |                                                          |
| SanDisk                                      | [HUTO]                        |                                                          |
|                                              |                               | ++: Select Screen                                        |
|                                              |                               | Enter: Select<br>+/-: Change Opt.                        |
|                                              |                               | F1: General Help<br>F2: Previous Values                  |
|                                              |                               | F3: Optimized Defaults<br>F4: Save & Exit                |
|                                              |                               | ESC: Exit                                                |
|                                              |                               |                                                          |
| Version 2.18.1263.                           | Copyright (C) 2022 American ⊦ | Megatrends, Inc.                                         |

#### • NCT6106D HW Monitor

Scroll to this item and press <Enter> to view the hardware status items under monitor.

| (Please refer to b | elow graphics.) |
|--------------------|-----------------|
|--------------------|-----------------|

| Aptio<br>Advanced                                         | ) Setup Utility – Copyright (C) 2022 Americ                                              | an Megatrends, Inc.                                                                                                    |
|-----------------------------------------------------------|------------------------------------------------------------------------------------------|----------------------------------------------------------------------------------------------------|
| Pc Health Status                                          |                                                                                          |                                                                                                    |
| CPU<br>SYSTEM<br>+3.3V<br>+5V<br>+3.3VSB<br>+5VSB<br>VBAT | : +28 %<br>: +33 %<br>: +3.312 V<br>: +5.056 V<br>: +3.296 V<br>: +5.056 V<br>: +3.008 V | <pre>++: Select Screen 11: Select Item Enter: Select +/-: Change Opt. F1: General Help F2: Previous Values F3: Optimized Defaults F4: Save &amp; Exit ESC: Exit</pre> |
| Vens                                                      | ion 2.18.1263. Copyright (C) 2022 American                                               | Megatrends, Inc.                                                                                                    |

#### • NCT6106D Super IO Configuration

The default setting for all serial ports is RS232.

You can change the setting by selecting the value you want in each COM port type.

The system supports RS422 and RS485 modes as well as high-speed mode.

You can enable High-speed mode, which can be selected in the BIOS menu.

COM port speed supports up to 1.5 Mbps.

| Aptio Setup Utility — Co<br>Advanced                                                                                                    | oyright (C) 2022 American  | Megatrends, Inc.                                                                                                    |
|----------------------------------------------------------------------------------------------------|----------------------------|----------------------------------------------------------------------------------------------------|
| NCT6106D Super IO Configuration<br>Super IO Chip N<br>> Serial Port 1 Configuration<br>> Serial Port 2 Configuration<br>> Serial Port 3 Configuration | CT6106D                    | Set Parameters of Serial Port<br>1 (COMA)                                                                                                    |
| ▶ Serial Port 4 Configuration                                                                                                    |                            |                                                                                                    |
|                                                                                                    |                            | ++: Select Screen<br>14: Select Item<br>Enter: Select<br>+/-: Change Opt.<br>F1: General Help<br>F2: Previous Values<br>F3: Optimized Defaults |
|                                                                                                    |                            | F4: Save & Exit<br>ESC: Exit                                                                                                    |
| Version 2.18.1263. Copy                                                                                                    | right (C) 2022 American Me | egatrends, Inc.                                                                                                    |

| Aptio Setup Utility -<br>Advanced | Copyright (C) 2022 American            | Megatrends, Inc.                                                                                                    |
|-----------------------------------|----------------------------------------|----------------------------------------------------------------------------------------------------|
| Serial Port 1 Configuration       |                                        | RS232/RS422/RS485                                                                                                    |
| Device Settings                   | IO=3F8h; IRQ=4;                        |                                                                                                    |
| Select Mode                       | [RS232]                                |                                                                                                    |
| High-speed mode                   | [Disabled]                             |                                                                                                    |
|                                   | Select Mode<br>RS232<br>RS422<br>RS485 | <pre> ++: Select Screen  1↓: Select Item Enter: Select +/-: Change Opt. F1: General Help F2: Previous Values F3: Optimized Defaults F4: Save &amp; Exit ESC: Exit</pre> |
| Version 2.18.1263. Co             | pyright (C) 2022 American M            | egatrends, Inc.                                                                                                    |

#### • Trust Computing

This sub-menu will allow you to enable/disable Trusted Platform Module (TPM) support and to configure the TPM State. Select Trusted Computing and press Enter to access the sub-menu.

| Select the Security | / Device | Support ite | em to enable | the TPM device |
|---------------------|----------|-------------|--------------|----------------|
| Obioot the Ocount   |          | ouppoirtite |              |                |

| Aptio Setup Utili<br>Advanced | ty – Copyright (C) 2022 A. | American Megatrends, Inc.                                                                                                    |
|-------------------------------|----------------------------|----------------------------------------------------------------------------------------------------|
| TPM20 Device Found            |                            | Enables or Disables BIOS<br>support for security device.                                                                                                    |
| Security Device Support       | [Disable]                  | Device. TCG EFI protocol and<br>INT1A interface will not be<br>available.                                                                                             |
|                               |                            | <pre>++: Select Screen 11: Select Item Enter: Select +/-: Change Opt. F1: General Help F2: Previous Values F3: Optimized Defaults F4: Save &amp; Exit ESC: Exit</pre> |
| Version 2,18,126              | 3. Converight (C) 2022 Ame | erican Megatrends. Inc.                                                                                                    |

| Aptio Setup Utili<br>Advanced               | ty – Copyright (C) 2022. | 2 American Megatrends, Inc.                                                             |
|---------------------------------------------|--------------------------|-----------------------------------------------------------------------------------------|
| TPM20 Device Found                          |                          | Enables or Disables BIOS<br>support for security device.<br>D.S. will not show Security |
| Security Device Support<br>Active PCR banks | [Enable]<br>SHA-1        | Device. TCG EFI protocol and<br>INT1A interface will not be                             |
| Available PCR banks                         | SHA-1                    | available.                                                                              |
| TPM 20 InterfaceType                        | [TIS]                    |                                                                                         |
|                                             |                          |                                                                                         |
|                                             |                          | ++: Select Screen<br>↑↓: Select Item                                                    |
|                                             |                          | Enter: Select<br>+/-: Change Opt.                                                       |
|                                             |                          | F1: General Help<br>F2: Previous Values                                                 |
|                                             |                          | F3: Uptimized Defaults<br>F4: Save & Exit<br>FSC: Exit                                  |
|                                             |                          |                                                                                         |
|                                             |                          |                                                                                         |
| Version 2.18.126                            | 3. Copyright (C) 2022 A  | American Megatrends, Inc.                                                               |

#### • DIO Configuration

The DIO Modification default setting is "disable".

If the setting is changed to "enable", you can load manufacture default and program DIO setting. (Please refer to below graphics.)

Note: Input/Output settings would observe DIO pin-define settings.

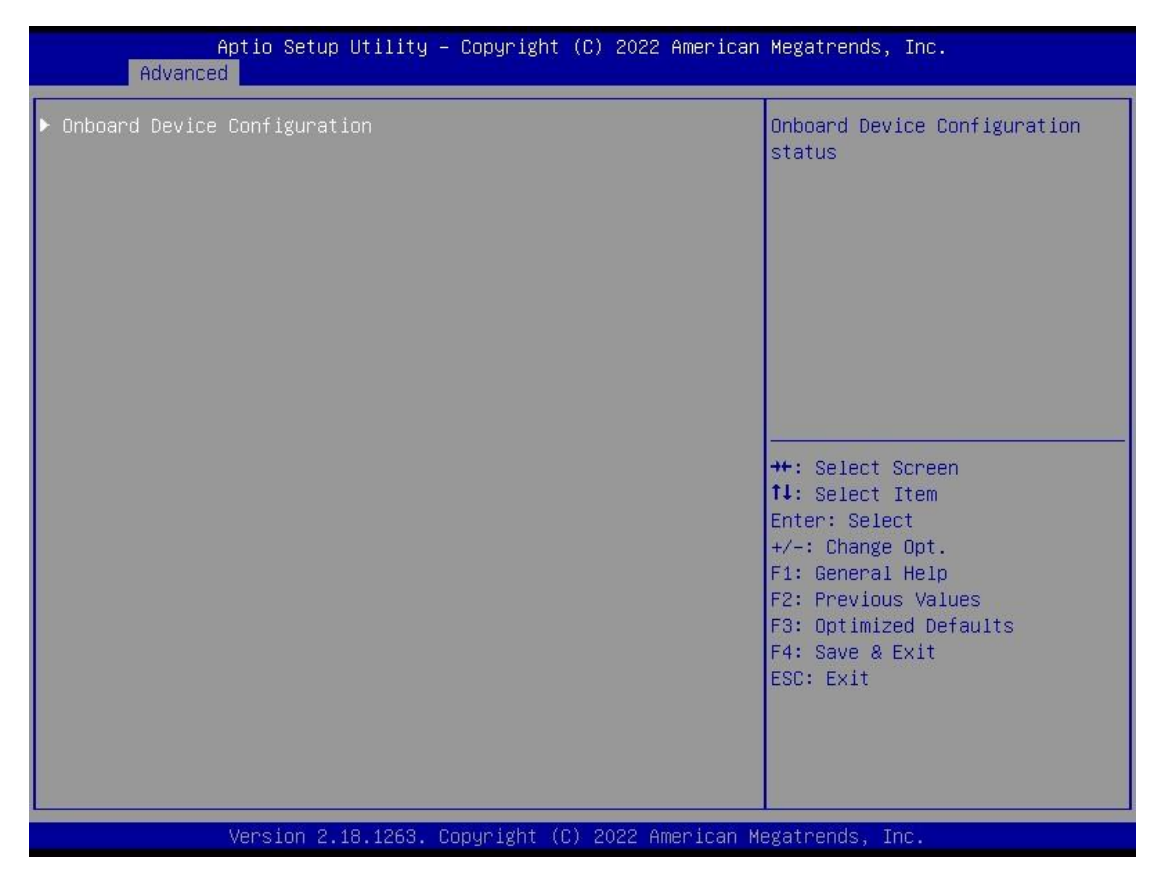

| Advanced                                                                 | (C) 2022 American Megatrends, Inc.                                                                                                    |
|--------------------------------------------------------------------------|----------------------------------------------------------------------------------------------------|
| ▶ Onboard DIO Configuration                                              | Onboard DIO status<br>++: Select Screen<br>11: Select Item<br>Enter: Select<br>+/-: Change Opt.<br>F1: General Help<br>F2: Previous Values<br>F3: Optimized Defaults<br>F4: Save & Exit<br>ESC: Exit |
|                                                                          |                                                                                                    |
| Version 2.18.1263. Copyright                                             | U) 2022 American Megatrends, Inc.                                                                                                    |
| Aptio Setup Utility – Copyrigh<br>Advanced                               | : (C) 2022 American Megatrends, Inc.                                                                                                    |
| Onboard DIO Configuration<br>DIO Modification [Disable<br>▶ DIO port 1-8 | Enabled or Disabled DIO<br>Modification                                                                                                    |
|                                                                          | ++: Select Screen<br>fl: Select Item<br>Enter: Select<br>+/-: Change Opt.<br>F1: General Help<br>F2: Previous Values<br>F3: Optimized Defaults<br>F4: Save & Exit<br>ESC: Exit                       |

tBOX110-APL-MR series User's Manual

| Advanced                                                                                                    | – Copyright (C) 2022 Ameri                                                                  | ican Megatrends, Inc.                                                                                                    |
|----------------------------------------------------------------------------------------------------|---------------------------------------------------------------------------------------------|----------------------------------------------------------------------------------------------------|
| DIO status<br>1.Input/Output Status<br>2.Input/Output Status<br>3.Input/Output Status<br>4.Input/Output Status<br>5.Input/Output Status<br>7.Input/Output Status<br>8.Input/Output Status | In & High<br>In & High<br>In & High<br>Out & High<br>Out & High<br>Out & High<br>Out & High | <pre>++: Select Screen 14: Select Item Enter: Select +/-: Change Opt. F1: General Help F2: Previous Values F3: Optimized Defaults F4: Save &amp; Exit ESC: Exit</pre> |
|                                                                                                    |                                                                                             |                                                                                                    |
| Version 2.18.1263.                                                                                                    | Copyright (C) 2022 America                                                                  | an Megatrends, Inc.                                                                                                    |
|                                                                                                    |                                                                                             |                                                                                                    |
| Aptio Setup Utility<br>Advanced                                                                                                    | – Copyright (C) 2022 Ameri                                                                  | ican Megatrends, Inc.                                                                                                    |
| Aptio Setup Utility<br>Advanced<br>Onboard DIO Configuration<br>DIO Modification<br>> Load Manufacture Default<br>> DIO port 1-8                                                          | – Copyright (C) 2022 Ameri<br>[Enabled]                                                     | Enabled or Disabled DIO<br>Modification                                                                                                    |

Version 2.18.1263. Copyright (C) 2022 American Megatrends, Inc.

#### tBOX110-APL-MR series User's Manual

| Aptio Setup Utility -<br>Advanced                                                                                                    | - Copyright (C) 2022 American                                                                                                    | Megatrends, Inc.                                                                                                    |
|----------------------------------------------------------------------------------------------------|----------------------------------------------------------------------------------------------------|----------------------------------------------------------------------------------------------------|
| DIO status<br>1. Input/Output Status<br>Input/Output Setting<br>2. Input/Output Status<br>Input/Output Status<br>Input/Outpu | In & Low<br>[Input]<br>In & Low<br>[Input]<br>In & Low<br>[Input]<br>In & Low<br>[Input]<br>Out & High<br>[Output]<br>[High]<br>Out & High<br>[Output]<br>[High]<br>Out & High<br>[Output]<br>[High]<br>Out & High<br>[Output]<br>[High] | High/Low Setting<br>++: Select Screen<br>14: Select Item<br>Enter: Select<br>+/-: Change Opt.<br>F1: General Help<br>F2: Previous Values<br>F3: Optimized Defaults<br>F4: Save & Exit<br>ESC: Exit |
| United in 10, 4050                                                                                                    | Comunicht (C) 2022 American W                                                                                                    | lasataanda. Taa                                                                                                    |

#### • Smart Ignition Management

Press Enter to access the sub-menu. Calculated based on the 24-hour military-time clock.

| Aptio Setup Utility —<br>Advanced                                                                                                    | Copyright (C) 2022 American                                                   | Megatrends, Inc.                                                                                                    |
|----------------------------------------------------------------------------------------------------|-------------------------------------------------------------------------------|----------------------------------------------------------------------------------------------------|
| Smart Ignition Management<br>Manufacturer<br>Model<br>Firmware Version<br>PSU State<br>Power Mode<br>Vin Voltage(V)<br>IGN Signal<br>Shutdown Delay Timer (IGN Off) | Axiomtek<br>MI0311<br>V101<br>System On<br>AT Mode<br>36.3<br>Off<br>00:00:02 | Change power mode<br>Enabled : In-Vehicle<br>Disabled : AT/Raiway<br>*PSU and system would reset<br>after save setting |
| Shutdown Delay Timer (Low Voltage)<br>Ignition Management<br>Auto Power On                                                                                          | 00:03:00<br>[Disabled]<br>[Enabled]                                           | ++: Select Screen<br>†↓: Select Item<br>Enter: Select<br>+(-: Chenge Ont                                               |
| <ul> <li>Advance Setting</li> <li>Save Settings</li> <li>Restore Factory Settings</li> </ul>                                                                        |                                                                               | F1: General Help<br>F2: Previous Values<br>F3: Optimized Defaults<br>F4: Save & Exit<br>ESC: Exit                      |
| Version 2.18.1263. Co                                                                                                    | opyright (C) 2022 American M                                                  | legatrends, Inc.                                                                                                    |

| Aptio Setup Utility -<br>Advanced                                                                                                    | Copyright (C) 2022 Americar                                                   | ) Megatrends, Inc.                                                                                                    |
|----------------------------------------------------------------------------------------------------|-------------------------------------------------------------------------------|----------------------------------------------------------------------------------------------------|
| Smart Ignition Management<br>Manufacturer<br>Model<br>Firmware Version<br>PSU State<br>Power Mode<br>Vin Voltage(V)<br>IGN Signal<br>Shutdown Delay Timer (IGN Off) | Axiomtek<br>MIO317<br>V101<br>System On<br>AT Mode<br>24.0<br>Off<br>00:00:02 | Change power mode<br>Enabled : In-Vehicle<br>Disabled : AT/Raiway<br>*PSU and system would reset<br>after save setting |
| Shutdown Delay Timer (Low Voltage)<br>Ignition Management                                                                                                    | 00:03:00<br>[Disabled]                                                        | ++: Select Screen                                                                                                    |
| Auto Power On<br>▶ Advance Setting                                                                                                    | [Enabled]                                                                     | Enter: Select<br>+/-: Change Opt.<br>F1: General Help<br>F2: Previous Values                                           |
| <ul> <li>Save Settings</li> <li>Restore Factory Settings</li> </ul>                                                                                                 |                                                                               | F3: Optimized Defaults<br>F4: Save & Exit<br>ESC: Exit                                                                 |
| Version 2.18.1263. C                                                                                                    | opyright (C) 2022 American ⊧                                                  | legatrends. Inc.                                                                                                    |

AMI UEFI BIOS Utility

| BIOS menu item              | Description                                                                                                    |
|-----------------------------|----------------------------------------------------------------------------------------------------|
| Ignition<br>Management      | Enabled<br>Switch to In-Vehicle mode<br>*Note: IGN signal will only be triggered when DC-in M12<br>pin5 IGN is connected to VCC, ignition power or ignition<br>control signal.<br>Disabled<br>Switch to AT/Railway mode<br>*Note: System will be reset after Ignition Management setting<br>has been changed and saved. |
| Auto Power On               | Enabled<br>System will turn on automatically under following conditions.<br>- Manually disconnects and reconnects system power<br>- Power interruption: Auto power on after power loss<br>Disabled<br>System will not turn on automatically when power is connected<br>or when power resumes from a power failure       |
| Advanced<br>Setting         | Set system on/off timing and voltage threshold levels                                                                                                    |
| Save Settings               | Save the current settings                                                                                                    |
| Restore Factory<br>Settings | Restores factory defaults to remove any incorrect or corrupt settings that might have prevented the system from properly powering on/off.                                                                                                    |

| Aptio Setup Utility -<br>Advanced               | Copyright (C) 2022 American                                   | Megatrends, Inc.                                                                                                    |
|-------------------------------------------------|---------------------------------------------------------------|----------------------------------------------------------------------------------------------------|
| <pre>====================================</pre> | 16<br>14<br>00:01:00<br>03:00:00<br>0<br>3<br>0<br>[Disabled] | Enable : IGN signal would<br>trigger [System Turn On Delay]<br>and [Shutdown Delay]<br>Disable: IGN signal would not<br>affect any power managment<br>++: Select screen<br>fl: Select Item<br>Enter: Select<br>+/-: Change Opt.<br>F1: General Help<br>F2: Previous Values<br>F3: Optimized Defaults<br>F4: Save & Exit<br>ESC: Exit |
| Version 2.18.1263. Co                           | pyright (C) 2022 American M                                   | egatrends, Inc.                                                                                                    |

| Aptio Setup Utility -<br>Advanced  | Copyright (C) 2022 American | Megatrends, Inc.               |
|------------------------------------|-----------------------------|--------------------------------|
| ======= Voltage =======            |                             | The counter will be activated  |
| Activate Voltage Trigger(V)        | 9                           | once power source voltage is   |
| Low Voltage Trigger(V)             | 8                           | smaller than the value of [Low |
|                                    | -                           | Voltage Triggerl,then, system  |
| Shutdown Delay Timer (Low Voltage) |                             | will be forced to turn off     |
| Minuium Timer                      | 00:01:00                    | when time's up                 |
| Maximum Timer                      | 03:00:00                    |                                |
| Hour                               | 0                           |                                |
| Minute                             | 3                           |                                |
| Second                             | 0                           |                                |
| ======= IGN Function ========      |                             |                                |
| IGN Trigger                        | [Enabled]                   |                                |
|                                    |                             |                                |
| System Turn On Delay Timer(IGN On) |                             | ++: Select Screen              |
| Minuium Timer                      | 00:00:02                    | ↑↓: Select Item                |
| Maximum Timer                      | 00:30:00                    | Enter: Select                  |
| Hour                               | 0                           | +/−: Change Opt.               |
| Minute                             | 0                           | F1: General Help               |
| Second                             | 2                           | F2: Previous Values            |
| Shutdown Delay Timer (IGN Off)     |                             | F3: Optimized Defaults         |
| Minuium Timer                      | 00:00:01                    | F4: Save & Exit                |
| Maximum Timer                      | 06:00:00                    | ESC: Exit                      |
| Hour                               | 0                           |                                |
| Minute                             | 0                           |                                |
| Second                             | 2                           |                                |
|                                    |                             |                                |
|                                    |                             |                                |

tBOX110-APL-MR series User's Manual

| BIOS menu item                        | Description                                                                                                    |
|---------------------------------------|----------------------------------------------------------------------------------------------------|
| Activate Voltage Trigger              | The system only turns on when the voltage delivered by the power source is higher than the value you set here.                                                                                          |
| Low Voltage Trigger                   | The system will begin countdown stage once voltage drops below the value you set here.                                                                                                    |
|                                       | If the power source voltage does not come back above the value of [Activate Voltage Trigger] within the time you set for [Shutdown Delay Time (Low Voltage)], the system will shut down and remain off. |
| Shutdown Delay Timer<br>(Low Voltage) | The counter will be activated once power source voltage<br>drops below the value defined in [Low Voltage Trigger]. The<br>system will be forced to turn off once timer completes<br>countdown.          |
| IGN Trigger                           | Enable<br>[System Turn On Delay] and [Shutdown Delay] will be trigged<br>by IGN.<br>Disable<br>IGN signal will not affect any power management.                                                         |

Note: Please refer to APPENDIX B for setting the motion in OS application

## 3.4 Chipset Feature

This section contains fully optimized chipset features in the system.

|               | Aptio Setup Utility – Copyrig<br>Chipset | ht (C) 2022 American | Megatrends, Inc.                              |
|---------------|------------------------------------------|----------------------|-----------------------------------------------|
| Memory Inform | nation                                   |                      |                                               |
| Total Memory  | 8192 M                                   | B                    |                                               |
| Memory SlotO  | 8192 M                                   | В                    |                                               |
|               |                                          |                      |                                               |
|               |                                          |                      |                                               |
|               |                                          |                      |                                               |
|               |                                          |                      | ++: Select Screen                             |
|               |                                          |                      | †∔: Select Item<br>Enter: Select              |
|               |                                          |                      | +/-: Change Opt.<br>F1: General Help          |
|               |                                          |                      | F2: Previous Values<br>F3: Optimized Defaults |
|               |                                          |                      | F4: Save & Exit<br>ESC: Exit                  |
|               |                                          |                      |                                               |
|               |                                          |                      |                                               |
|               | Version 2.18.1263. Copyright             | (C) 2022 American M  | egatrends, Inc.                               |

#### 3.5 Security

The Security menu allows users to enhance system security by setting an administrator password and a user password. No password has been set in the default setting.

| ( | Please  | refer | to | below | graphics. | ۱ |
|---|---------|-------|----|-------|-----------|---|
| ١ | 1 10000 | 10101 | ιU | 00101 | grupinos. | , |

| Aptio Setup Utility –<br>Main Advanced Chipset <mark>Security</mark>                                                                                                    | Copyright (C) 2022 American<br>Boot Save & Exit                          | Megatrends, Inc.                                                                                                    |
|----------------------------------------------------------------------------------------------------|--------------------------------------------------------------------------|----------------------------------------------------------------------------------------------------|
| Password Description<br>If ONLY the Administrator's password<br>then this only limits access to Setu<br>only asked for when entering Setup.<br>If ONLY the User's password is set,<br>is a power on password and must be a<br>boot or enter Setup. In Setup the Use<br>have Administrator rights.<br>The password length must be<br>in the following range:<br>Minimum length<br>Maximum length<br>Setup Administrator Password | i is set,<br>up and is<br>then this<br>entered to<br>ser will<br>3<br>20 | Set Setup Administrator<br>Password<br>→+: Select Screen<br>↑↓: Select Item<br>Enter: Select<br>+/-: Change Opt.<br>F1: General Help<br>F2: Previous Values<br>F3: Optimized Defaults<br>F4: Save & Exit<br>ESC: Exit |
| Version 2.18.1263. Co                                                                                                    | opyright (C) 2022 American M                                             | egatrends, Inc.                                                                                                    |

| Aptio Setup Utility<br>Main Advanced Chipset <mark>Security</mark>                                                                                                    | – Copyright (C) 2017 American<br>y Boot Save & Exit                           | Megatrends, Inc.                                                                                                    |
|----------------------------------------------------------------------------------------------------|-------------------------------------------------------------------------------|----------------------------------------------------------------------------------------------------|
| Password Description<br>If ONLY the Administrator's passwort<br>then this only limits access to Se<br>only asked for when entering Setup<br>If ONLY the User's password is set<br>is a power on password and must be<br>boot or enter Setup. In Setup the<br>have Administrator rights.<br>The password length must be<br>in the following range:<br>Minimum length | ord is set,<br>etup and is<br>p.<br>t, then this<br>e entered to<br>User will | Set Setup Administrator<br>Password                                                                                                    |
| Maximum lengtn<br>Setup Administrator Password<br>User Password                                                                                                    | 20                                                                            | <pre> ++: Select Screen  14: Select Item Enter: Select +/-: Change Opt. F1: General Help F2: Previous Values F3: Optimized Defaults F4: Save &amp; Exit ESC: Exit</pre> |
| Version 2.18.1263.                                                                                                    | Copyright (C) 2017 American M                                                 | egatrends, Inc.                                                                                                    |

Note: The BIOS default has no password. The user must remember the password after creating one. If the user forgets the password RMA is the only solution.

#### 3.6 Boot Type

The Boot menu allows users to change boot options of the system, providing UEFI, Legacy, and Compatible modes to select from.

The default setting boot mode is [UEFI Mode].

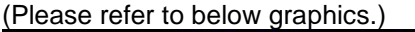

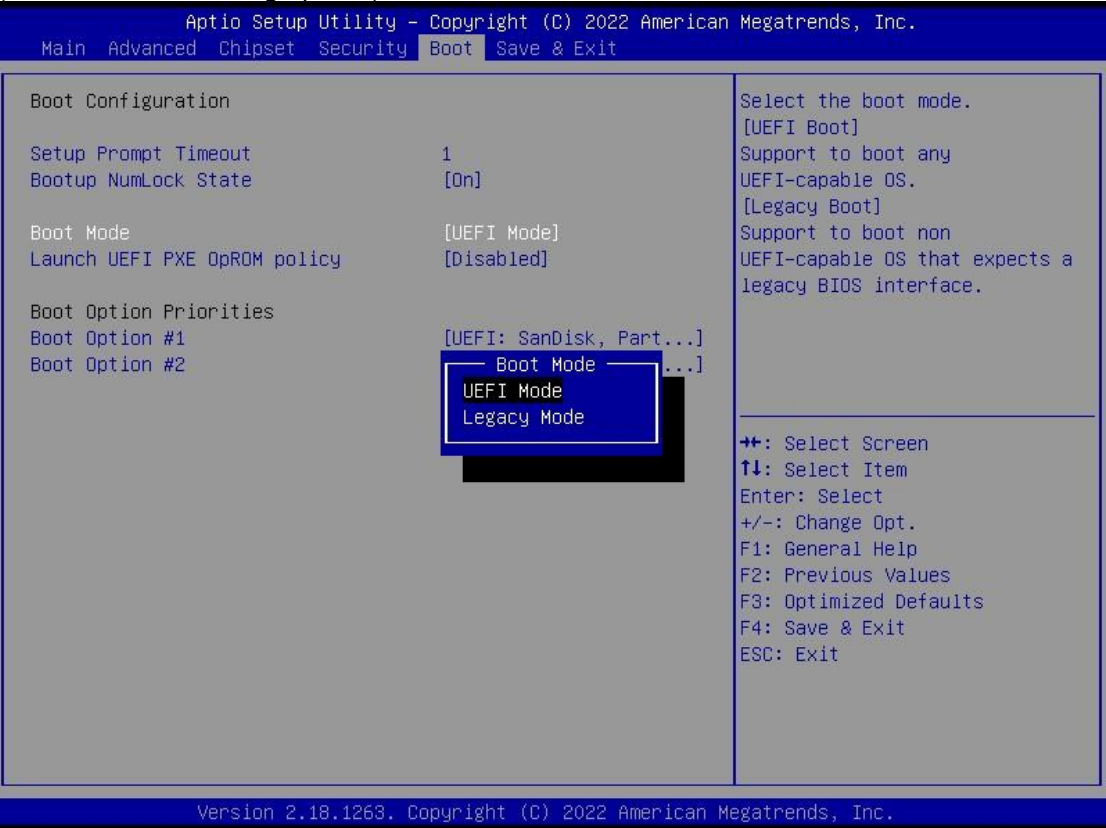

The Boot Option Priorities can be set by selecting Boot Option #1, #2...

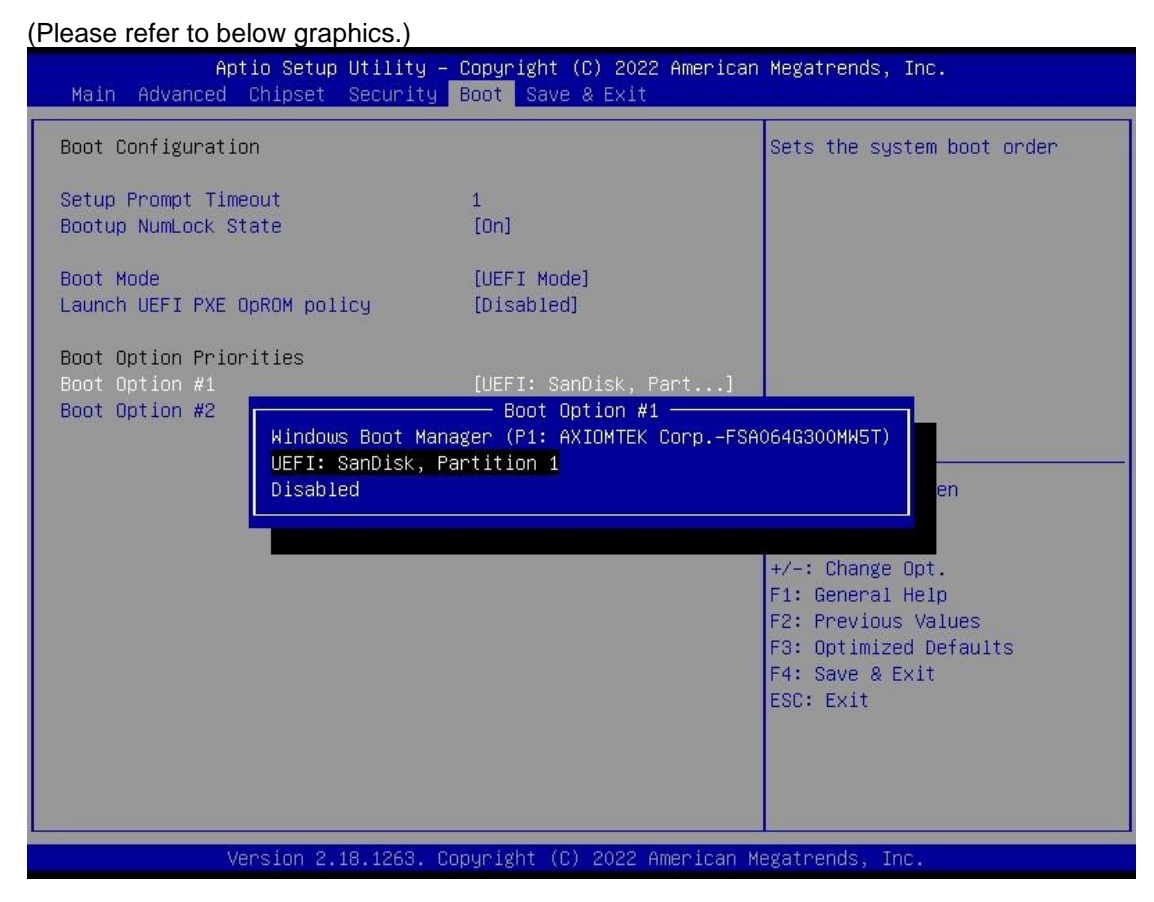

.

#### 3.7 Save & Exit

The Save & Exit menu allows users to determine whether to accept their modifications to the system configuration, or to keep default settings for optimal fail-safe performance.

| Aptio Setup Utility – Copyright (C) 2022 American<br>Main Advanced Chipset Security Boot <mark>Save &amp; Exit</mark>                                                                                                    | Megatrends, Inc.                               |
|----------------------------------------------------------------------------------------------------|------------------------------------------------|
| Save Options<br>Save Changes and Exit<br>Discard Changes and Reset<br>Discard Changes and Reset<br>Save Changes<br>Discard Changes<br>Default Options<br>Restore Defaults<br>Save as User Defaults<br>Restore User Defaults<br>Boot Override<br>Windows Boot Manager (P1: AXIOMTEK CorpFSA064G300MW5T)<br>UEFI: SanDisk, Partition 1 | Exit system setup after saving<br>the changes. |
| Version 2.18.1263. Copyright (C) 2022 American Mo                                                                                                    | egatrends, Inc.                                |

| BIOS<br>menu item               | Description                                                                                                    |
|---------------------------------|----------------------------------------------------------------------------------------------------|
| Save<br>Changes<br>and Exit     | When users have completed the system configuration changes, select this option to leave Setup and return to Main Menu. Select Save Changes and Exit from the Save & Exit menu and press <enter>. Select Yes to save changes and exit.</enter>                                            |
| Discard<br>Changes<br>and Exit  | Select this option to quit Setup without making any permanent changes to<br>the system configuration and return to Main Menu. Select Discard Changes<br>and Exit from the Save & Exit menu and press <enter>. Select Yes to<br/>discard changes and exit.</enter>                        |
| Save<br>Changes<br>and Reset    | After completing the system configuration changes, select this option to leave Setup and reboot the computer so the new system configurations will take effect. Select Save Changes and Reset from the Save & Exit menu and press <enter>. Select Yes to save changes and reset.</enter> |
| Discard<br>Changes<br>and Reset | Select this option to quit Setup without making any permanent changes to<br>the system configuration and reboot the computer. Select Discard Changes<br>and Reset from the Save & Exit menu and press <enter>. Select Yes to<br/>discard changes and reset.</enter>                      |
| Save                            | After completing the system configuration changes, select this option to                                                                                                    |

| Changes                     | save changes. Select Save Changes from the Save & Exit menu and press <enter>. Select Yes to save changes.</enter>                                                                                            |  |
|-----------------------------|----------------------------------------------------------------------------------------------------|--|
| Discard<br>Changes          | Select this option to quit Setup without making any permanent changes to the system configuration. Select Discard Changes from the Save & Exit menu and press <enter>. Select Yes to discard changes.</enter> |  |
| Restore<br>Defaults         | It automatically sets all Setup options to a complete set of default settings when users select this option. Select Restore Defaults from the Save & Exit menu and press <enter>.</enter>                     |  |
| Save as<br>User<br>Defaults | Select this option to save system configuration changes done so far as User Defaults. Select Save as User Defaults from the Save & Exit menu and press <enter>.</enter>                                       |  |
| Restore<br>User<br>Defaults | It automatically sets all Setup options to a complete set of User Defaults<br>when users select this option. Select Restore User Defaults from the Save<br>& Exit menu and press <enter>.</enter>             |  |
| Boot<br>Override            | Select a drive to immediately boot that device regardless of the current boot order.                                                                                                    |  |

This page is intentionally left blank.

# APPENDIX A WATCHDOG TIMER

## **About Watchdog Timer**

After the system stops working for a while, it will be auto-reset by the watchdog timer. The integrated watchdog timer can be set up in the system reset mode by program.

## How to Use Watchdog Timer

The following example enables configuration using a debug tool.

| Enable WDT                   |                                               |
|------------------------------|-----------------------------------------------|
| $\downarrow$                 |                                               |
| Enable configuration:        |                                               |
|                              | O 2E 87 ; Un-lock super I/O                   |
|                              | O 2E 87                                       |
| $\downarrow$                 |                                               |
| Select logic device:         |                                               |
|                              | O 2E 07 ; Select logic register               |
|                              | O 2F 07 ; Switch to WDT device                |
| $\downarrow$                 |                                               |
| Set timer value:             |                                               |
|                              | O 2E F6 ; Select logic register               |
|                              | O 2F 05 ; Timer value 0~255 (Sec/Min) (Ex: 5) |
| $\downarrow$                 |                                               |
| Clear WDT status (optional): |                                               |
|                              | O 2E F5 ;                                     |
|                              | O 2F 40                                       |
| $\downarrow$                 |                                               |
| Set base timer:              |                                               |
|                              | O 2E F5                                       |
|                              | O 2F M ; M = 28h (Minute)                     |
|                              | M = 20h (Second)                              |

This page is intentionally left blank.

# APPENDIX B WINDOWS POWER BUTTON SETTING

Please enter the power button setting through the PC console, and then follow below steps to complete the setting.

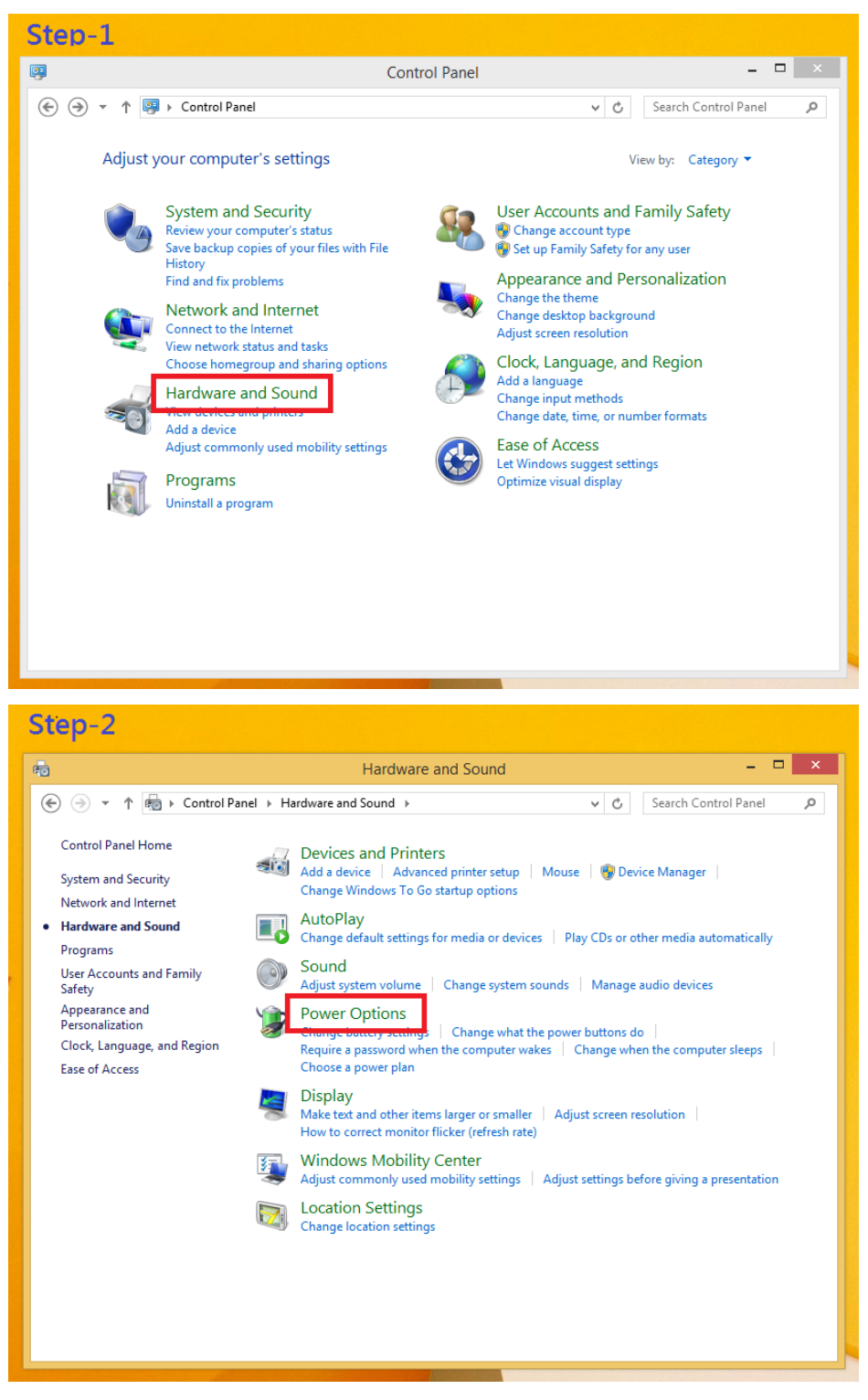

#### tBOX110-APL-MR series User's Manual

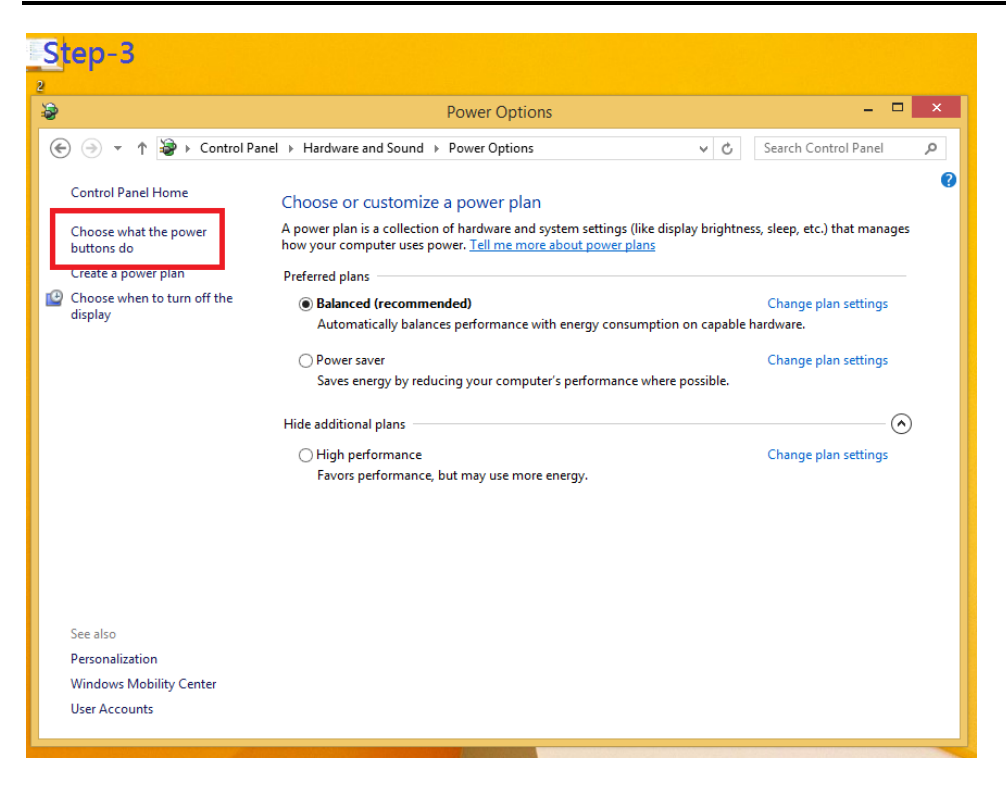

When IGN function has been used, the power button's setting must be switched to "Shut down" as below. Then the system can be shut down normally, after IGN has been turned off.

| Step | -4                                                                                                    |
|------|----------------------------------------------------------------------------------------------------|
| 2    | System Settings 🗕 🗖 🗙                                                                                                    |
|      | → ↑   → Control Panel → Hardware and Sound → Power Options → System Settings  →   C  Search Control Panel   P                                                                                                    |
| Ξ    | Define power buttons and turn on password protection   Choose the power settings that you want for your computer. The changes you make to the settings on this page apply to all of your power plans. Image change settings that are currently unavailable Power and sleep button settings Image when I press the power button: Image on the power settings Image when I press the sleep button: Image button settings Image button settings Image on the power settings Image on the power button: Image on the power settings Image on the power settings Image on the power setti |
|      | Save changes Cancel                                                                                                    |

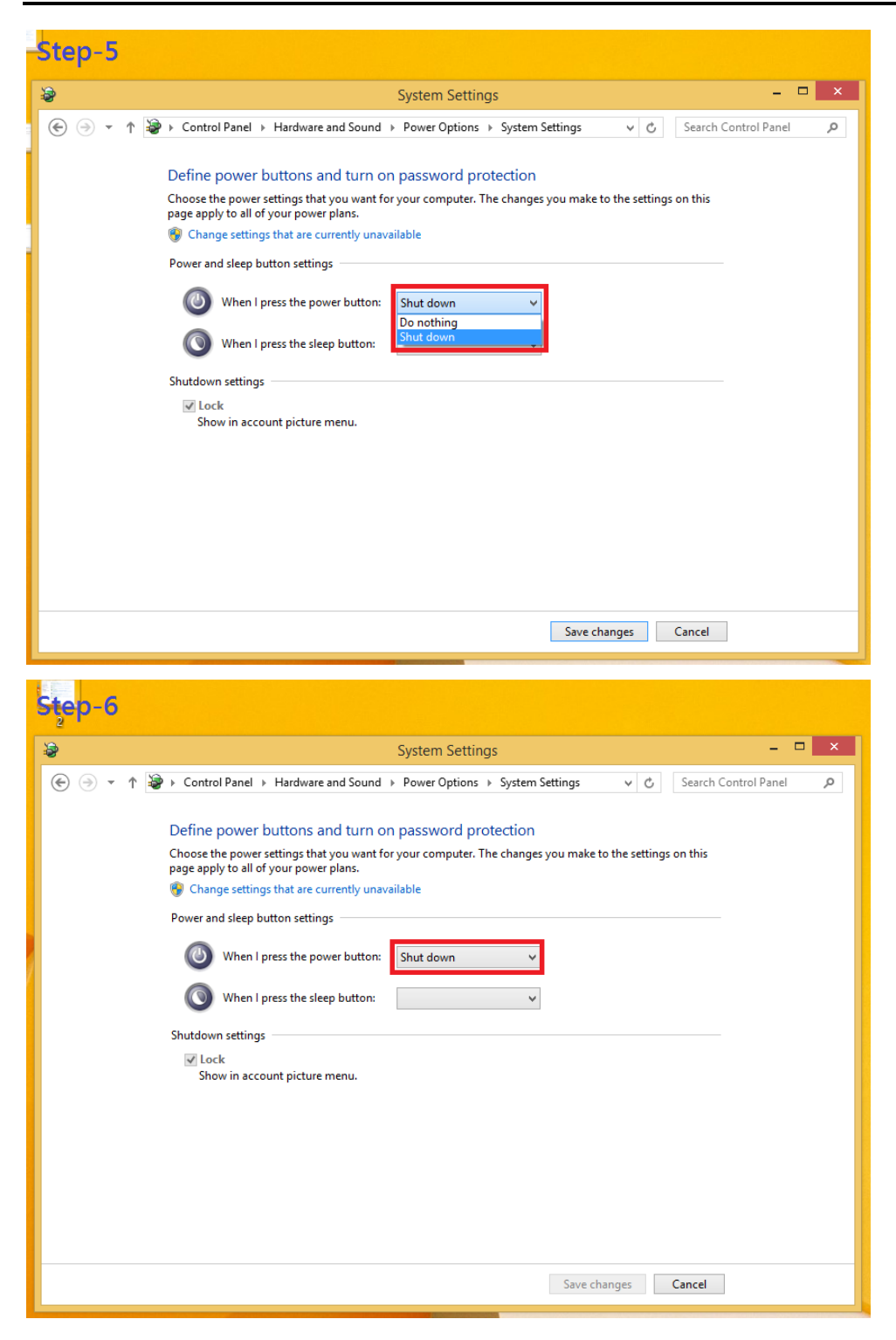

This page is intentionally left blank.

# APPENDIX C PROGRAMMABLE LED SETTING

# **Programmable LED Setting**

LEDs are controlled by General Purpose Input / Output (GPIO) in Super IO. The relevant control positions are as follows:

- Super IO GPIO3 Group (GPIO20~27), Location: Address E8h for setting Programming LED.
- GPIO26~27 is DI/DO Programming LED, setting DATA from Logic Device 7, E8~EB.

**CR E8h. GPIO2 I/O Register** Location: Address E8h Attribute: Read/Write

Power Well: VCC Reset by: GP2X\_MRST Default : FFh Size: 8 bits

| BIT | READ / WRITE | DESCRIPTION                                                                                                    |
|-----|--------------|----------------------------------------------------------------------------------------------------|
| 7-0 | R / W        | GPIO2 I/O register<br>0: The respective GPIO2 PIN is programmed as an output port<br>1: The respective GPIO2 PIN is programmed as an input port. |

#### GPIO2 Group

Enable: Logic Device 7, CR30[2] Data: Logic Device 7, E8–EB Multi-function: WDTO#, BEEP, SMI, PLED (Logic Device 8, CRE2[7-0]) Reset: Logic Device 9, CRE2[2] OD/PP: Logic Device F, CRE2